# Manuel d'utilisation de votre pompe à chaleur

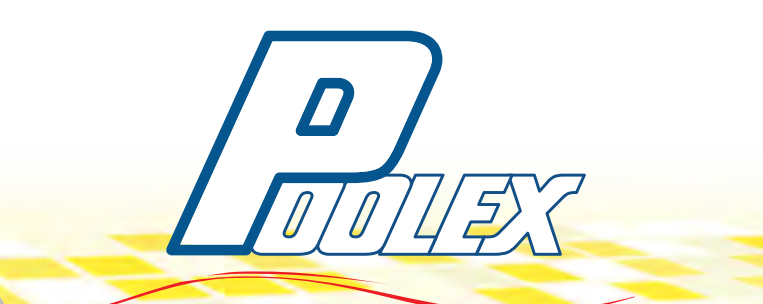

**JetLine 35** 

**JetLine 48** 

**JetLine 65** 

**JetLine 85** 

JetLine100

JetLine120

De alass 100

JetLine150

Guide d'installation, de fonctionnement et d'entretien.

**Poolex 35** 

**Poolex 48** 

**Poolex 65** 

\_\_\_\_\_

Poolex 85

Poolex 120

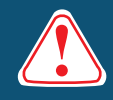

### ATTENTION

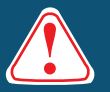

#### Ces instructions d'installation font partie intégrante du produit. Elles doivent être remises à l'installateur et conservées par l'utilisateur. En cas de perte du manuel, veuillez vous référer au site :

### www.poolex.fr

Les indications et avertissements contenus dans le présent manuel doivent être lus avec attention et compris car ils fournissent d'importantes informations concernant la manipulation et le fonctionnement de la pompe en toute sécurité. **Conservez ce manuel dans un endroit accessible afin de faciliter les futures consultations.** 

L'installation doit être effectuée par un professionnel qualifié conformément aux réglementations en vigueur et aux instructions du fabricant. Une erreur d'installation peut entraîner des blessures physiques aux personnes ou aux animaux ainsi que des dommages mécaniques pour lesquels le fabricant ne peut en aucun cas être tenu responsable.

\_\_\_\_\_ Après avoir déballé la pompe à chaleur, veuillez vérifier le contenu afin de signaler tout dommage éventuel.

Avant de brancher la pompe à chaleur, assurez-vous que les données fournies par Poolstar sont compatibles avec les conditions d'installation réelles et ne dépassent pas les limites maximales autorisées pour le produit en question.

En cas de défaut et/ou de dysfonctionnement de la pompe à chaleur, l'alimentation électrique doit être isolée et aucune tentative de réparation de la panne ne doit être entreprise. Les travaux de réparation ne doivent être effectués que par un service d'assistance technique agréé en utilisant des pièces détachées originales. Le non-respect des clauses précitées peut avoir une influence négative sur le fonctionnement en toute sécurité de la pompe à chaleur.

Pour garantir l'efficacité et le bon fonctionnement de la pompe à chaleur, il est important de veiller à ce qu'elle soit régulièrement entretenue conformément aux instructions fournies par Poolstar.

Dans le cas où une pompe à chaleur est vendue ou transférée à un autre utilisateur, veillez toujours à ce que toute la documentation technique soit envoyée avec le matériel qui sera utilisé par le nouvel utilisateur ou l'installateur.

Cette pompe à chaleur doit être utilisée uniquement afin de chauffer une piscine. Toutes les autres utilisations doivent être considérées comme inappropriées, incorrectes, voire dangereuses.

Toutes les responsabilités contractuelles ou extracontractuelles de Poolstar seront considérées comme nulles et non avenues pour les dommages causés par des erreurs d'installation ou de fonctionnement, ou pour cause de non-respect des instructions fournies par Poolstar ou des normes d'installation en vigueur pour l'équipement, objet du présent document.

# Sommaire

|   | 1. GÉNÉRALITÉS                                                                                                | р.       | 4        |
|---|----------------------------------------------------------------------------------------------------|----------|----------|
|   | 1.1 Conditions générales de livraison / 1.2 Consignes de sécurité / 1.3 Traitement des eaux                   | p.       | 4        |
|   | 2. DESCRIPTION                                                                                                | p.       | 5        |
|   | 2.1 Contenu du colis                                                                                          | p.       | 5        |
|   | 2.2 Caractéristiques générales                                                                                | p.       | 5        |
|   | 2.3 Caractéristiques techniques                                                                               | p.       | 6        |
|   | <ul> <li>2.4 Dimensions</li> <li>2.5 Vue éclatée (Assemblage de la Poolex et de la Poolex JetLine)</li> </ul> | p.<br>n  | 8<br>9   |
|   | 3 MISE EN PLACE                                                                                               | р.<br>п  | 16       |
|   | 3.1 Outils nécessaires pour l'installation                                                                    | р.<br>р. | 16       |
|   | 3.2 Emplacement pour l'installation                                                                           | p.       | 18       |
|   | 3.3 Schéma d'installation                                                                                     | p.       | 18       |
|   | 3.4 Utilisation du kit complémentaire d'évacuation des condensats                                             | p.       | 18       |
|   | 4. RACCORDEMENTS                                                                                              | p.       | 19       |
|   | 4.1 Le kit «By Pass»                                                                                          | p.       | 19       |
|   | 4.2 Raccordement hydraulique                                                                                  | p.       | 19       |
|   | 4.3 Raccordement electrique                                                                                   | р.       | 21       |
|   | 5. INSTALLATION DE LA TELECOMMANDE FILAIRE                                                                    | р.       | 24       |
|   | 5.1 Présentation                                                                                              | p.       | 24       |
|   | Description del l'écran LCD                                                                                   | p.<br>n  | 25<br>26 |
|   | 5.2 Schéma d'installation de la télécommande                                                                  | р.<br>D. | 26       |
|   | 5.3 Fonctionnement de la télécommande                                                                         | р.       | 27       |
|   | Choix du mode de fonctionnement                                                                               | р.       | 27       |
|   | Comment utiliser le mode Chauffage ?                                                                          | p.       | 28       |
|   | Comment utiliser le mode Refroidissement ?                                                                    | p.       | 29       |
|   | Comment utiliser le mode Automatique ?                                                                        | p.       | 30       |
|   | Comment régler l'horioge ?                                                                                    | p.       | 31       |
|   | Comment paramétrer les trois programmes ?                                                                     | p.<br>n  | ১∠<br>33 |
|   | Comment programmer un départ unique ?                                                                         | р.<br>D. | 34       |
|   | Comment annuler une programmation ?                                                                           | p.       | 35       |
|   | Comment visualiser les codes d'anomalie ?                                                                     | р.       | 36       |
|   | Comment modifier les paramètres par défaut ?                                                                  | p.       | 37       |
|   | 6. CONSIGNES DE MISE EN SERVICE                                                                               | p.       | 38       |
|   | 6.1 Conditions de mise en service de la pompe à chaleur                                                       | p.       | 38       |
|   | 6.2 Consignes préalables                                                                                      | p.       | 38       |
|   | 6.3 Mettre la pompe a chaleur en marche                                                                       | p.       | 38       |
|   | 6.5 Arrêt complet pour hivernage                                                                              | р.<br>p. | 39<br>41 |
|   | 7 MAINTENANCE ET SOLUTIONS                                                                                    | _p.      | 42       |
|   | 7.1 Maintenance et entretien                                                                                  | p.       | 42       |
|   | 7.2 Problèmes et solutions :                                                                                  | p.       | 42       |
|   | Tableau des codes d'anomalies / Erreur PD / Utilisation du manomètre                                          | p.       | 43       |
| _ | 7.3 Schémas de câblage                                                                                        | p.       | 45       |
|   | 8. RECYCLAGE DE L'APPAREIL                                                                                    | р.       | 48       |
|   | 9. MESURES DE SÉCURITÉ COMPLÉMENTAIRES                                                                        | p.       | 49       |
|   |                                                                                                    | р.       | 50       |
|   |                                                                                                    | <b>n</b> | 51       |

### 1. Généralités

#### 1.1 Conditions générales de livraison

Tout matériel, même franco de port et d'emballage, voyage aux risques et périls du destinataire. Celui-ci doit faire des réserves écrites sur le bordereau de livraison du transporteur s'il constate des dommages provoqués au cours du transport. **Confirmation sous 48 heures par lettre recommandée au TRANSPORTEUR.** 

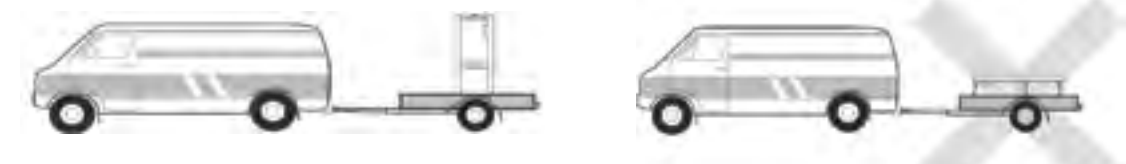

L'appareil doit toujours être stocké et transporté en position verticale sur une palette et dans l'emballage d'origine. Si l'appareil est entreposé ou transporté en position horizontale, attendez au moins 24 heures avant de le brancher.

#### 1.2 Consignes de sécurité

# ATTENTION : Veuillez lire attentivement les consignes de sécurité avant d'utiliser l'appareil. Les consignes indiquées ci-après étant essentielles pour la sécurité, veuillez les respecter rigoureusement.

• Vérifiez que le câble de mise à la terre du lieu d'installation est correctement raccordé à la terre.

► L'installation électrique doit être confiée à des électriciens qualifiés qui devront vérifier que l'alimentation électrique peut être utilisée en toute sécurité, que le câble est approprié à l'alimentation électrique et qu'il est en bon état.

► Ne procédez pas vous-même à l'installation, à la réparation ou au déplacement de l'appareil. Toute opération impropre implique des risques d'accident, de blessures, d'incendie, d'électrocution, de chute de l'appareil ou d'infiltration d'eau dans l'appareil.

Pour toute réparation, contactez un professionnel qualifié.

► L'appareil ne doit pas être installé dans un endroit présentant des risques de fuite de gaz inflammable. Un risque d'explosion existe en cas de fuite de gaz inflammable à proximité de l'appareil.

► L'appareil doit être installé sur un support stable. En cas de support instable, l'appareil risque de tomber et de causer un accident.

► Vérifiez que le circuit électrique est équipé d'un interrupteur de protection contre les courants de fuite. L'absence d'un interrupteur de protection contre les courants de fuite implique des risques d'électrocution et d'incendie.

► En cas de fonctionnement anormal de l'appareil (odeur de brûlé provenant de l'appareil), coupez immédiatement l'alimentation électrique et contactez un professionnel qualifié pour la réparation.

• Pour le nettoyage de l'appareil, respectez les instructions suivantes :

 Avant d'entreprendre le nettoyage, coupez l'alimentation électrique de l'appareil pour prévoir tout accident en cas de fonctionnement du ventilateur.

• Ne rincez pas l'appareil avec de l'eau pour éviter tout risque d'électrocution.

Fermer les vannes d'arrivée et de sortie d'eau.

◆ Vérifiez que l'alimentation électrique de l'appareil est coupée avant d'entreprendre toute opération de maintenance.

• N'introduisez pas les doigts ou des objets dans les bouches d'entrée et de sortie d'air.

#### **1.3 Traitement des eaux**

Pour utiliser la pompe à chaleur Poolex JetLine dans les meilleures conditions, nous vous conseillons d'utiliser un chlore libre de 2,5 mg/l maximum et un brome total de 5,5 mg/l maximum, pH entre 6,9 et 8,0. En cas d'utilisation de systèmes de désinfection chimique ou électro physique, nous vous conseillons de nous contacter afin de vous assurer de leur compatibilité avec la pompe à chaleur. Ces systèmes doivent impérativement être installés après le système de chauffage.

#### 2.1 Contenu du colis

- La pompe à chaleur Poolex JetLine
- Raccords hydrauliques entrée / sortie d'eau (50mm de diamètre) x2
- Câble de rallonge pour le tableau de la télécommande x1
- ✓ Manuel d'installation et d'utilisation
- Kit «By Pass», *en option* (voir p 19)
- Housse d'hivernage, **en option** (voir p 41)

#### 2.2 Caractéristiques générales

► Haut rendement (COP jusqu'à 6,12) permettant d'économiser jusqu'à 80 % du coût par rapport à un système de chauffage classique. Facile à installer. Faible coût de fonctionnement et d'entretien.

- Fluide frigorigène écologique R410A : respectueux de l'environnement.
- Compresseur de marque : Mitsubishi, Toshiba et Daikin.

 Échangeur de chaleur en titane, durable et fiable. Assure une résistance totale à la corrosion des ions contenus dans l'eau.

 Fonction avancée de dégivrage due à l'excellente performance de l'évaporateur muni d'une feuille d'aluminium hydrophile de qualité supérieure et d'un tube en cuivre intégré.

- Télécommande filaire LCD permettant de configurer tous les paramètres de fonctionnement.
- Câble d'environ 10 mètres pour déporter la télécommande filaire.
- Carte de circuit imprimé conforme aux normes CE et ROHS.
- Appareil intelligent doté d'un contrôle thermostatique électronique.
- Le système dispose d'une excellente isolation contre l'eau et l'électricité.
- Conception monobloc, boîtier design et compact en plastique.
- Coque ABS évitant tout type de corrosion.

#### 2.3 Caractéristiques techniques

|           | MODÈLE                                 | POOLEX 35                             | POOLEX 48   | POOLEX 65   | POOLEX 85   | POOLEX 120  |  |  |
|-----------|----------------------------------------|---------------------------------------|-------------|-------------|-------------|-------------|--|--|
|           | Puissance de chauffage (W)             | 3249                                  | 4415        | 6003        | 7938        | 10998       |  |  |
| Air15°C/  | Consommation (W)                       | 664                                   | 931         | 1247        | 1612        | 2389        |  |  |
| Eau13*C   | Courant nominal (A)                    | 3,04                                  | 4,26        | 5,71        | 7,38        | 10,93       |  |  |
| 1.1       | Coeff. de performance COP              | 4,89                                  | 4,74        | 4,81        | 4,92        | 4,6         |  |  |
|           | Puissance de chauffage (W)             | 3531                                  | 4810        | 6527        | 8520        | 12025       |  |  |
| Air24°C/  | Consommation (W)                       | 699                                   | 963         | 1300        | 1673        | 2414        |  |  |
| Eau20°C   | Courant nominal (A)                    | 3,2                                   | 4,41        | 5,95        | 7,66        | 11,05       |  |  |
| [4]       | Coeff. de performance COP              | 5,05                                  | 4,99        | 5,02        | 5,09        | 4,98        |  |  |
|           | Puissance de refroidissement (W)       | 2450                                  | 3360        | 4680        | 5930        | 8920        |  |  |
| Air35°C/  | Consommation (W)                       | 780                                   | 1060        | 1520        | 1870        | 2860        |  |  |
| Eau27°C   | Courant nominal (A)                    | 3,57                                  | 4,85        | 6,96        | 8,56        | 13,09       |  |  |
| [9]       | Coeff. efficacité frigorifique EER     | 3,14                                  | 3,17        | 3,08        | 3,17        | 3,12        |  |  |
|           | Courant nominal (A)                    | 5,7                                   | 7,8         | 10          | 14          | 20          |  |  |
| Coupe tra | nsversale du câble d'alimentation (mm) | 3 x 2,5                               | 3 x 2,5     | 3 x 2,5     | 3 x 2,5     | 3 x 2,5     |  |  |
|           | Alimentation                           | 230V~50Hz                             |             |             |             |             |  |  |
|           | Plage de température                   | 15°C~40°C                             |             |             |             |             |  |  |
|           | Plage de fonctionnement                | -5°C~43°C                             |             |             |             |             |  |  |
| Dim       | ensions de l'appareil L×H×P (mm)       | 715x565x290                           | 715x565x290 | 930x630x350 | 930x630x350 | 930x630x350 |  |  |
|           | Poids (kg)                             | 37                                    | 39          | 47          | 50          | 57          |  |  |
| Niv       | veau de pression sonore à 1m [4]       | ≤51                                   | ≤51         | ≤52         | ≤52         | ≤54         |  |  |
| Niv       | veau de pression sonore à 4m [4]       | ≤38                                   | ≤40         | ≤40         | ≤42         | ≤42         |  |  |
| Nive      | au de pression sonore à 10m [4]        | ≤30                                   | ≤32         | ≤32         | ≤33         | ≤33         |  |  |
| Dimen     | sion Entrée/Sortie Hydraulique (mm)    | 381                                   | 381         | 381         | 381         | 381         |  |  |
|           | Raccordement hydraulique               | PVC 50 mm                             |             |             |             |             |  |  |
|           | Échangeur de chaleur à eau             | Réservoir en PVC, échangeur en titane |             |             |             |             |  |  |
|           | Débit d'eau min. (M <sup>3</sup> /h)   | 1,5                                   | 1,6         | 1,6         | 1,68        | 1,68        |  |  |
|           | Débit d'eau min. (L/mn)                | 35                                    | 35          | 40          | 60          | 80          |  |  |
|           | Marque du compresseur                  | MITSUBISHI                            | MITSUBISHI  | TOSHIBA     | MITSUBISHI  | TOSHIBA     |  |  |
|           | Type de compresseur                    | Rotary                                | Rotary      | Rotary      | Rotary      | Rotary      |  |  |
|           | Refrigerant charge (kg)                | 0,65                                  | 0,7         | 0,9         | 1,1         | 1,5         |  |  |
| Ve        | $\frac{1}{1000}$                       | 1,5<br>15                             | 1,0<br>25   | 1,0         | 1,00<br>50  | 1,00<br>80  |  |  |
| V         | Fluide réfrigérant                     | R410A                                 |             |             |             |             |  |  |
|           | Écran                                  | Cristaux liquides                     |             |             |             |             |  |  |
|           | MODE                                   | Chauffage/Refroidissement/Auto        |             |             |             |             |  |  |

[1] Température ambiante de l'air 15°C (DB) / 12°C (WB), température de l'eau 13°C.

[2] Température ambiante de l'air 24°C (DB) / 19°C (WB), température de l'eau 20°C.

[3] Température ambiante de l'air 35°C (DB) / 27°C (WB), température de l'eau 27°C.

[4] Bruit à 1 m + à 4 m + à 10 m (en DBA) (selon les directives EN ISO 3741 et EN ISO 354...).

[5] Calculé pour une piscine privée creusée, semi-enterrée ou hors sol.

#### 2.3 Caractéristiques techniques

|                                                 | MODÈLE                             | POOLEX<br>JETLINE 35           | POOLEX<br>JETLINE 48 | POOLEX<br>JETLINE65 | POOLEX<br>JETLINE 85 | POOLEX<br>JETLINE<br>100 | POOLEX<br>JETLINE120 | POOLEX<br>JETLINE<br>150 |  |
|-------------------------------------------------|------------------------------------|--------------------------------|----------------------|---------------------|----------------------|--------------------------|----------------------|--------------------------|--|
|                                                 | Puissance de chauffage (W)         | 3550                           | 4880                 | 6810                | 8530                 | 10120                    | 12050                | 15020                    |  |
| Air 15°C/                                       | Puissance de chauffage (BTU)       | 12106                          | 16641                | 23222               | 29087                | 34509                    | 41091                | 51218                    |  |
| Eau 13°C                                        | Consommation (W)                   | 615                            | 873                  | 1250                | 1394                 | 1719                     | 2060                 | 2650                     |  |
| [1]                                             | Courant nominal (A)                | 2,81                           | 4,00                 | 5,72                | 6,38                 | 8,71                     | 9,95                 | 12,80                    |  |
|                                                 | Coeff. de performance <b>COP</b>   | 5,77                           | 5,59                 | 5,45                | 6,12                 | 5,89                     | 5,85                 | 5,67                     |  |
|                                                 | Puissance de chauffage (W)         | 3905                           | 5368                 | 7490                | 9380                 | 11090                    | 13200                | 16520                    |  |
| Air 24°C/                                       | Puissance de chauffage (BTU)       | 13316                          | 18305                | 25541               | 31986                | 37817                    | 45012                | 56333                    |  |
| Eau 20°C                                        | Consommation (W)                   | 707                            | 1004                 | 1440                | 1600                 | 1982                     | 2370                 | 3050                     |  |
| [2]                                             | Courant nominal (A)                | 3,24                           | 4,59                 | 6,59                | 7,32                 | 10,02                    | 10,85                | 13,96                    |  |
|                                                 | Coeff. de performance <b>COP</b>   | 5,52                           | 5,35                 | 5,20                | 5,86                 | 5,60                     | 5,57                 | 5,42                     |  |
|                                                 | Puissance de chauffage (W)         | 2450                           | 3360                 | 4905                | 5930                 | 6820                     | 9700                 | 12400                    |  |
| Air 35°C/                                       | Puissance de chauffage (BTU)       | 8355                           | 11458                | 16726               | 20221                | 23256                    | 33077                | 42284                    |  |
| Eau 27°C                                        | Consommation (W)                   | 780                            | 1060                 | 1520                | 1870                 | 2210                     | 2990                 | 4070                     |  |
| [3]                                             | Courant nominal (A)                | 3,57                           | 4,85                 | 6,96                | 8,56                 | 11,17                    | 14,44                | 19,66                    |  |
|                                                 | Coeff. efficacité frigorifique EER | 3,14                           | 3,17                 | 3,23                | 3,17                 | 3,09                     | 3,24                 | 3,05                     |  |
| Courant nominal (A)                             |                                    | 5,7                            | 7,8                  | 10                  | 14                   | 20                       | 25                   | 30                       |  |
| Coupe transversale du câble d'alimentation (mm) |                                    | 3 x 2,5                        | 3 x 2,5              | 3 x 2,5             | 3 x 2,5              | 3 x 2,5                  | 3 x 2,5              | 3 x 2,5                  |  |
| Alimentation                                    |                                    |                                |                      |                     | 230V~50Hz            |                          |                      |                          |  |
| Plage de température                            |                                    | 15°C~40°C                      |                      |                     |                      |                          |                      |                          |  |
| F                                               | Plage de fonctionnement            | -5°C~43°C                      |                      |                     |                      |                          |                      |                          |  |
| Dimens                                          | ions de l'appareil L×H×P (mm)      | 715x565x290                    | 930x630x350          | 930x630x350         | 930x630x350          | 930x630x350              | 1025x380x805         | 1025x380x805             |  |
|                                                 | Poids net (kg)                     | 39                             | 47                   | 50                  | 57                   | 60                       | 85                   | 98                       |  |
| Niveau                                          | u de pression sonore à 1m [4]      | ≤51                            | ≤52                  | ≤52                 | ≤54                  | ≤54                      | ≤55                  | ≤55                      |  |
| Niveau                                          | u de pression sonore à 4m [4]      | ≤38                            | ≤40                  | ≤40                 | ≤42                  | ≤42                      | ≤44                  | ≤44                      |  |
| Niveau                                          | de pression sonore à 10m [4]       | ≤30                            | ≤32                  | ≤32                 | ≤33                  | ≤33                      | ≤34                  | ≤34                      |  |
| Dimensio                                        | n entrée/sortie hydraulique (mm)   | 381                            | 381                  | 381                 | 381                  | 381                      | 381                  | 381                      |  |
| R                                               | accordement hydraulique            | PVC 50mm                       |                      |                     |                      |                          |                      |                          |  |
| Éc                                              | hangeur de chaleur à eau           | Titanium PVC Tank              |                      |                     |                      |                          |                      |                          |  |
| Débit d'eau min. (M <sup>3</sup> /h)            |                                    | 1,8                            | 1,8                  | 2,4                 | 3,6                  | 3,6                      | 4,8                  | 6                        |  |
| Marque de compresseur                           |                                    | MITSUBISHI                     | MITSUBISHI           | MITSUBISHI          | TOSHIBA              | TOSHIBA                  | TOSHIBA              | DAKIN                    |  |
| Type de compresseur                             |                                    | Rotary                         | Rotary               | Rotary              | Rotary               | Rotary                   | Rotary               | Scroll                   |  |
| Réfrigérant chargé (kg)                         |                                    | 0,6                            | 0,75                 | 1,05                | 1,75                 | 1,65                     | 2,4                  | 3                        |  |
| Perte de charge (mCE)                           |                                    | 1,5                            | 1,6                  | 1,6                 | 1,68                 | 1,68                     | 1,71                 | 1,75                     |  |
| Volun                                           | ne max. de la piscine M° [5]       | 0-23                           | 20-33                | 30-45               | 40-65                | 55-80                    | 75-95                | 90-120                   |  |
|                                                 | Fluide réfrigérant                 | R410A                          |                      |                     |                      |                          |                      |                          |  |
|                                                 | Ecran                              | Cristaux liquides              |                      |                     |                      |                          |                      |                          |  |
|                                                 | Mode                               | Chauffage/Refroidissement/Auto |                      |                     |                      |                          |                      |                          |  |

[1] Température ambiante de l'air 15°C (DB) / 12°C (WB), température de l'eau 13°C.

[2] Température ambiante de l'air 24°C (DB) / 19°C (WB), température de l'eau 20°C.

[3] Température ambiante de l'air 35°C (DB) / 27°C (WB), température de l'eau 27°C.

[4] Bruit à 1 m + à 4 m + à 10 m (en DBA) (selon les directives EN ISO 3741 et EN ISO 354...).

[5] Calculé pour une piscine privée creusée, semi-enterrée ou hors sol.

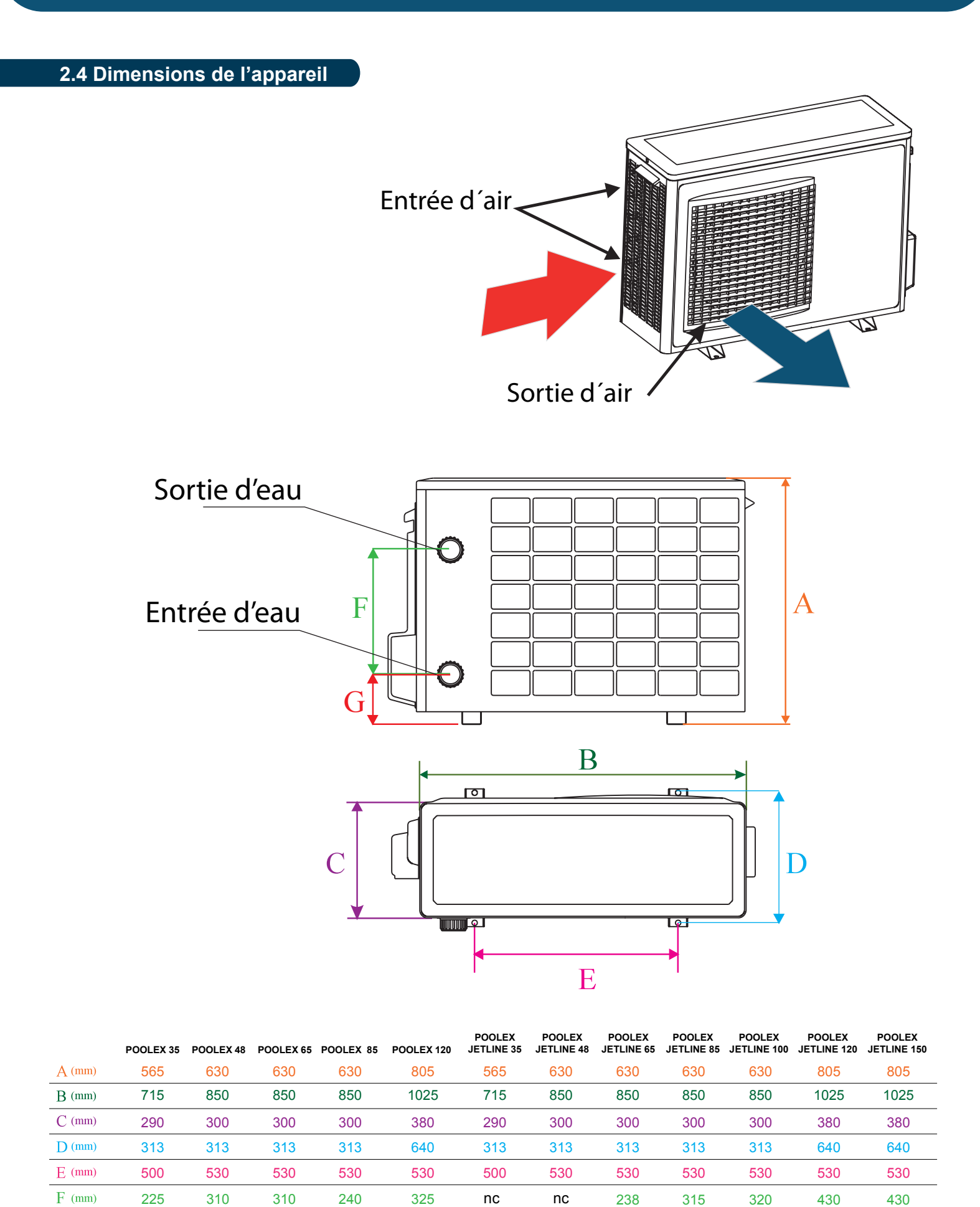

nc

nc

G (mm)

2.5 Vue éclatée Assemble

#### Assemblage POOLEX 35, POOLEX 48 et JETLINE 35

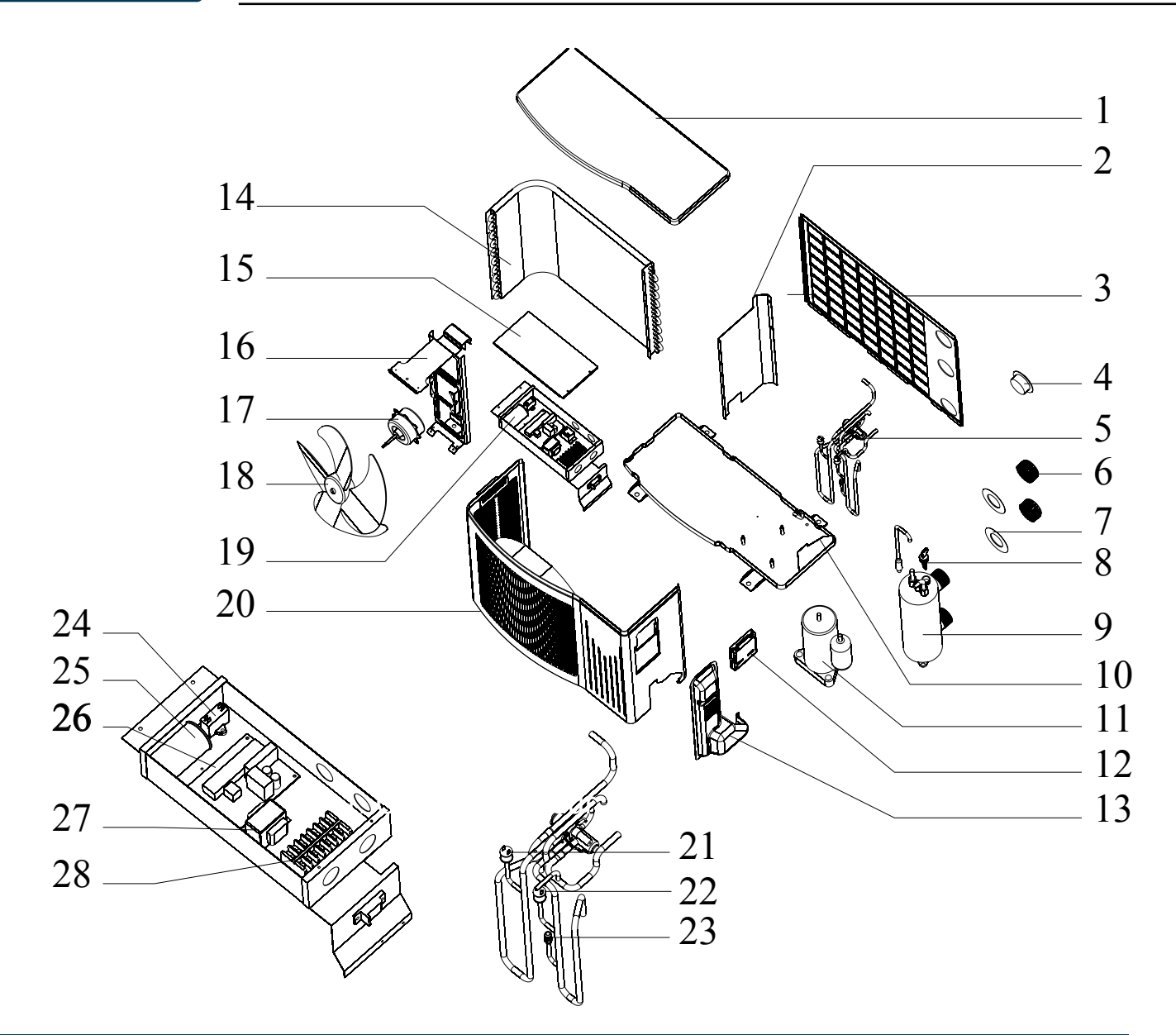

- 1. Capot supérieur
- 2. Clapet intérieur
- 3. Capot arrière
- 4. Manomètre
- 5. Valve à quatre voies
- 6. Tête de conduite d'eau
- 7. Joint torique entrée/sortie
- 8. Contrôleur de débit
- 9. Réservoir PVC titane
- 10. Capot inférieur
- 11. Compresseur
- 12. Télécommande filaire
- 13. Poignée de levage
- 14. Évaporateur
- 15. Couvercle du boîtier de commande électrique

- 16. Bâti du moteur
- 17. Moteur du ventilateur
- 18. Ventilateur
- 19. Boîtier de commande électrique
- 20. Capot frontal
- 21. Pressostat haute pression
- 22. Pressostat basse pression
- 23. Valve de remplissage de gaz
- 24. Condensateur du ventilateur
- 25. Condensateur du compresseur
- 27. Transformateur
- 26. Carte de circuit imprimé
- 28. Borniers de connexion

#### 2.5 Vue éclatée Assemblage POOLEX 65, POOLEX 85, JETLINE 48 et JETLINE 65

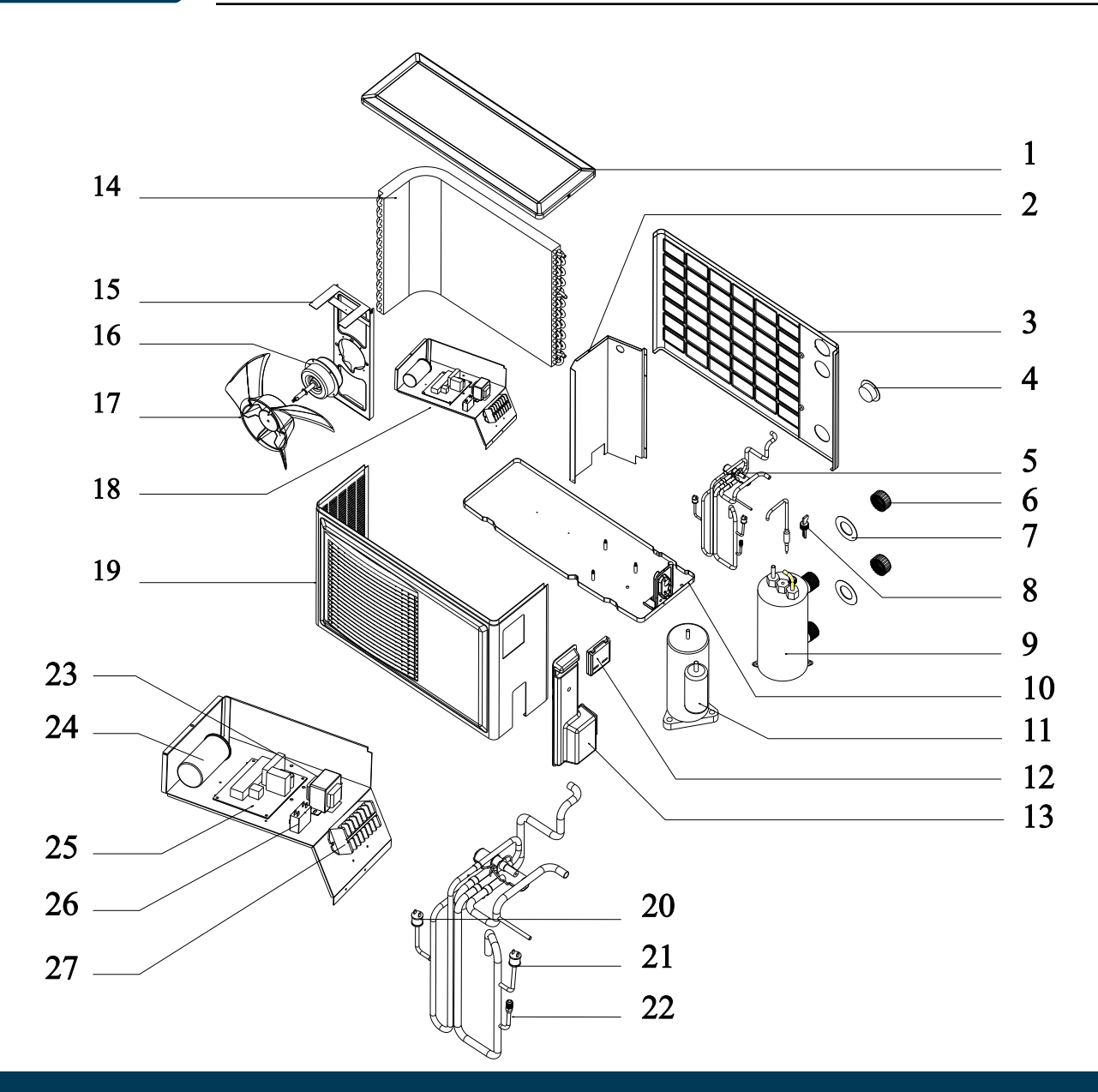

- 1. Capot supérieur
- 2. Clapet intérieur
- 3. Capot arrière
- 4. Manomètre
- 5. Valve à quatre voies
- 6. Tête de conduite d'eau
- 7. Joint torique entrée/sortie
- 8. Contrôleur de débit
- 9. Réservoir PVC titane
- 10. Capot inférieur
- 11. Compresseur
- 12. Télécommande filaire
- 13. Poignée de levage
- 14. Évaporateur
- 15. Bâti du moteur

- 16. Moteur du ventilateur
- 17. Ventilateur
- 18. Boîtier de commande électrique
- 19. Capot frontal
- 20. Pressostat haute pression
- 21. Pressostat basse pression
- 22. Valve de remplissage de gaz
- 23. Transformateur
- 24. Condensateur du compresseur
- 25. Carte de circuit imprimé
- 26. Condensateur du ventilateur
- 27. Borniers de connexion

#### 2.5 Vue éclatée

Assemblage JETLINE 85

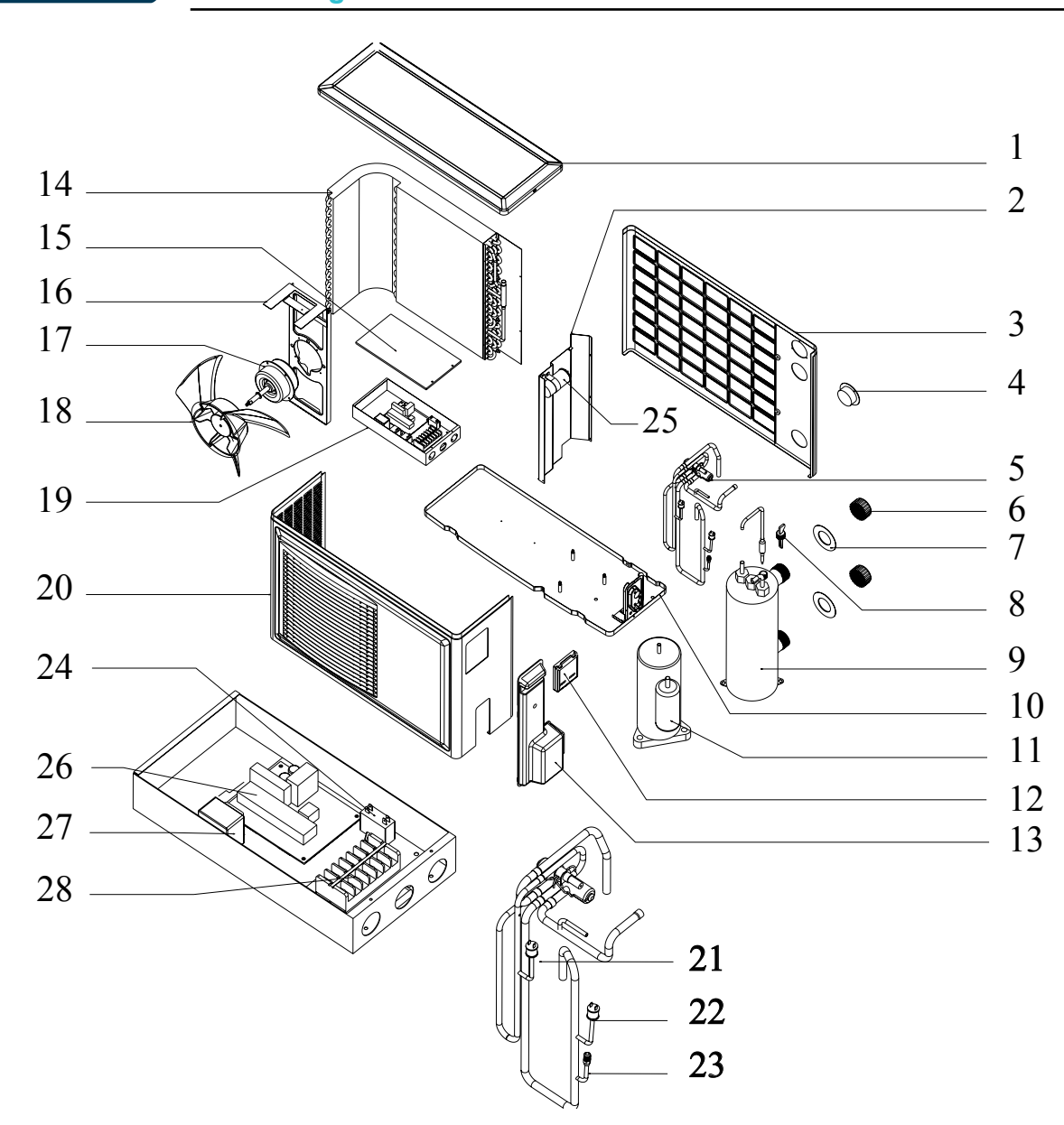

- 1. Capot supérieur
- 2. Clapet intérieur
- 3. Capot arrière
- 4. Manomètre
- 5. Valve à quatre voies
- 6. Tête de conduite d'eau
- 7. Joint torique entrée/sortie
- 8. Contrôleur de débit
- 9. Réservoir PVC titane
- 10. Capot inférieur
- 11. Compresseur
- 12. Télécommande filaire
- 13. Poignée de levage
- 14. Évaporateur
- 15. Couvercle du boîtier de commande électrique

- 16. Bâti du moteur
- 17. Moteur du ventilateur
- 18. Ventilateur
- 19. Boîtier de commande électrique
- 20. Capot frontal
- 21. Pressostat haute pression
- 22. Pressostat basse pression
- 23. Valve de remplissage de gaz
- 24. Condensateur du ventilateur
- 25. Condensateur du compresseur
- 26. Carte de circuit imprimé
- 27. Transformateur
- 28. Borniers de connexion

#### 2.5 Vue éclatée

Assemblage JETLINE 100

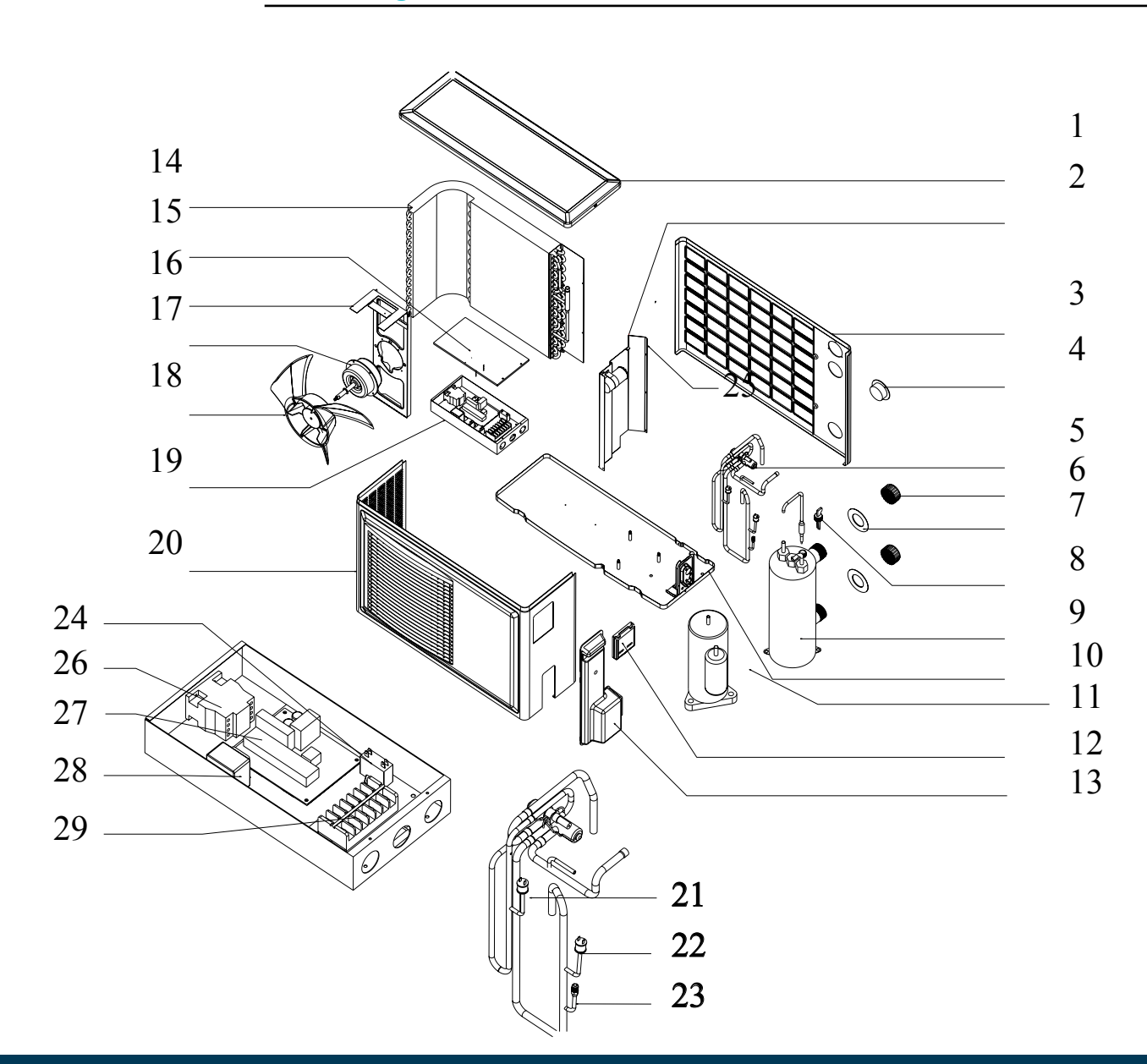

- 1. Capot supérieur
- 2. Clapet intérieur
- 3. Capot arrière
- 4. Manomètre
- 5. Valve à quatre voies
- 6. Tête de conduite d'eau
- 7. Joint torique entrée/sortie
- 8. Contrôleur de débit
- 9. Réservoir PVC titane
- 10. Capot inférieur
- 11. Compresseur
- 12. Télécommande filaire
- 13. Poignée de levage
- 14. Évaporateur
- 15. Couvercle du boîtier de commande électrique

- 16. Bâti du moteur
- 17. Moteur du ventilateur
- 18. Ventilateur
- 19. Boîtier de commande électrique
- 20. Capot frontal
- 21. Pressostat haute pression
- 22. Pressostat basse pression
- 23. Valve de remplissage de gaz
- 24. Condensateur du ventilateur
- 25. Condensateur du compresseur
- 26. Contacteur CA
- 27. Carte de circuit imprimé
- 28. Transformateur
- 29. Borniers de connexion

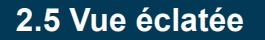

Assemblage POOLEX 120

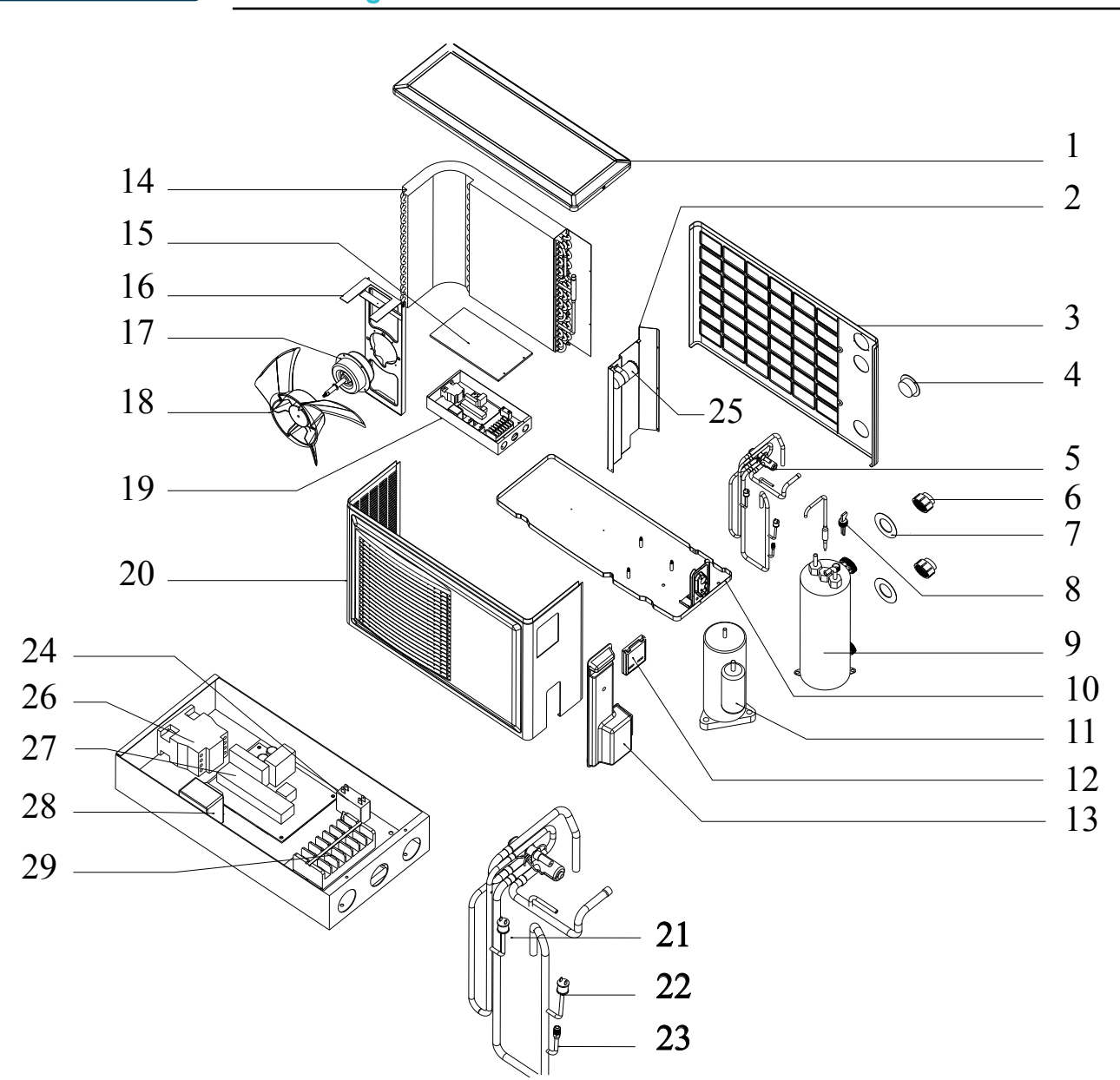

- 1. Capot supérieur
- 2. Clapet intérieur
- 3. Capot arrière
- 4. Manomètre
- 5. Valve à quatre voies
- 6. Tête de conduite d'eau
- 7. Joint torique entrée/sortie
- 8. Contrôleur de débit
- 9. Réservoir PVC titane
- 10. Capot inférieur
- 11. Compresseur
- 12. Télécommande filaire
- 13. Poignée de levage
- 14. Évaporateur
- 15. Couvercle du boîtier de commande électrique

- 16. Bâti du moteur
- 17. Moteur du ventilateur
- 18. Ventilateur
- 19. Boîtier de commande électrique
- 20. Capot frontal
- 21. Pressostat haute pression
- 22. Pressostat basse pression
- 23. Valve de remplissage de gaz
- 24. Condensateur du ventilateur
- 25. Condensateur du compresseur
- 26. Contacteur CA
- 27. Carte de circuit imprimé
- 28. Transformateur
- 29. Borniers de connexion

#### 2.5 Vue éclatée

#### Assemblage JETLINE 120 et JETLINE 150

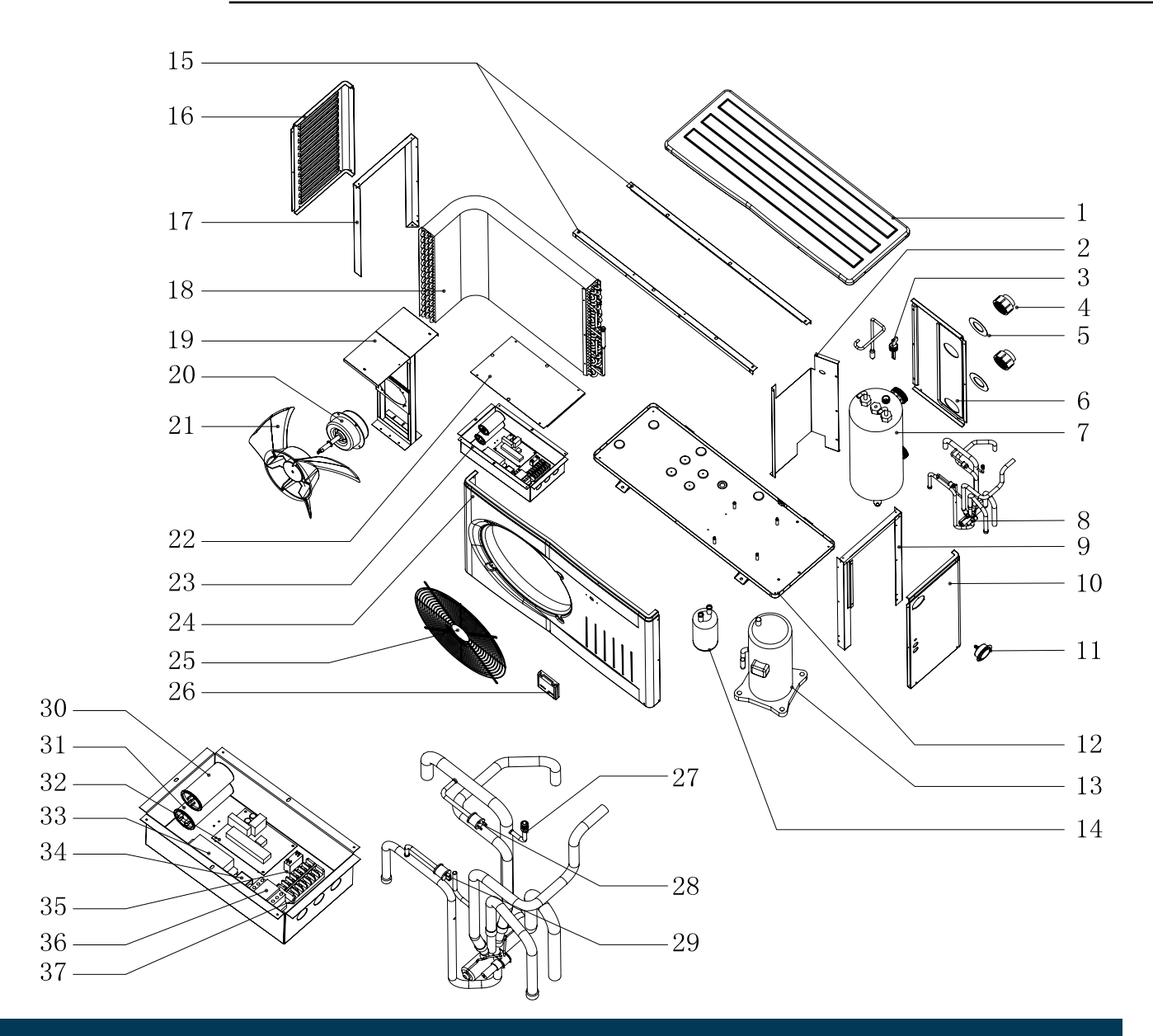

- 1. Capot supérieur
- 2. Clapet intérieur
- 3. Contrôleur de débit
- 4. Tête de conduite d'eau
- 5. Joint torique entrée/sortie
- 6. Capot arrière
- 7. Réservoir PVC titane
- 8. Valve à quatre voies
- 9. Droit châssis de support
- 10. Capot droit
- 11. Manomètre
- 12. Capot inférieur
- 13. Compresseur
- 14. Séparateur gaz / liquide
- 15. Haut cadre de soutien
- 16. Capot gauche
- 17. Gauche châssis de support
- 18. Évaporateur
- 19. Bâti du moteur

- 20. Moteur du ventilateur
- 21. Ventilateur
- 22. Couvercle du boîtier de commande électrique
- 23. Boîtier de commande électrique
- 24. Capot frontal
- 25. Treillis métallique
- 26. Télécommande filaire
- 27. Valve de remplissage de gaz
- 28. Pressostat basse pression
- 29. Pressostat haute pression
- 30. Condensateur du compresseur
- 31. Condensateur de démarrage
- 32. Carte de circuit imprimé
- 33. Démarreur progressif
- 34. Transformateur
- 35. Condensateur du ventilateur
- 36. Contacteur AC
- 37. Borniers de connexion

#### 2.5 Vue éclatée Échangeur de chaleur en titane

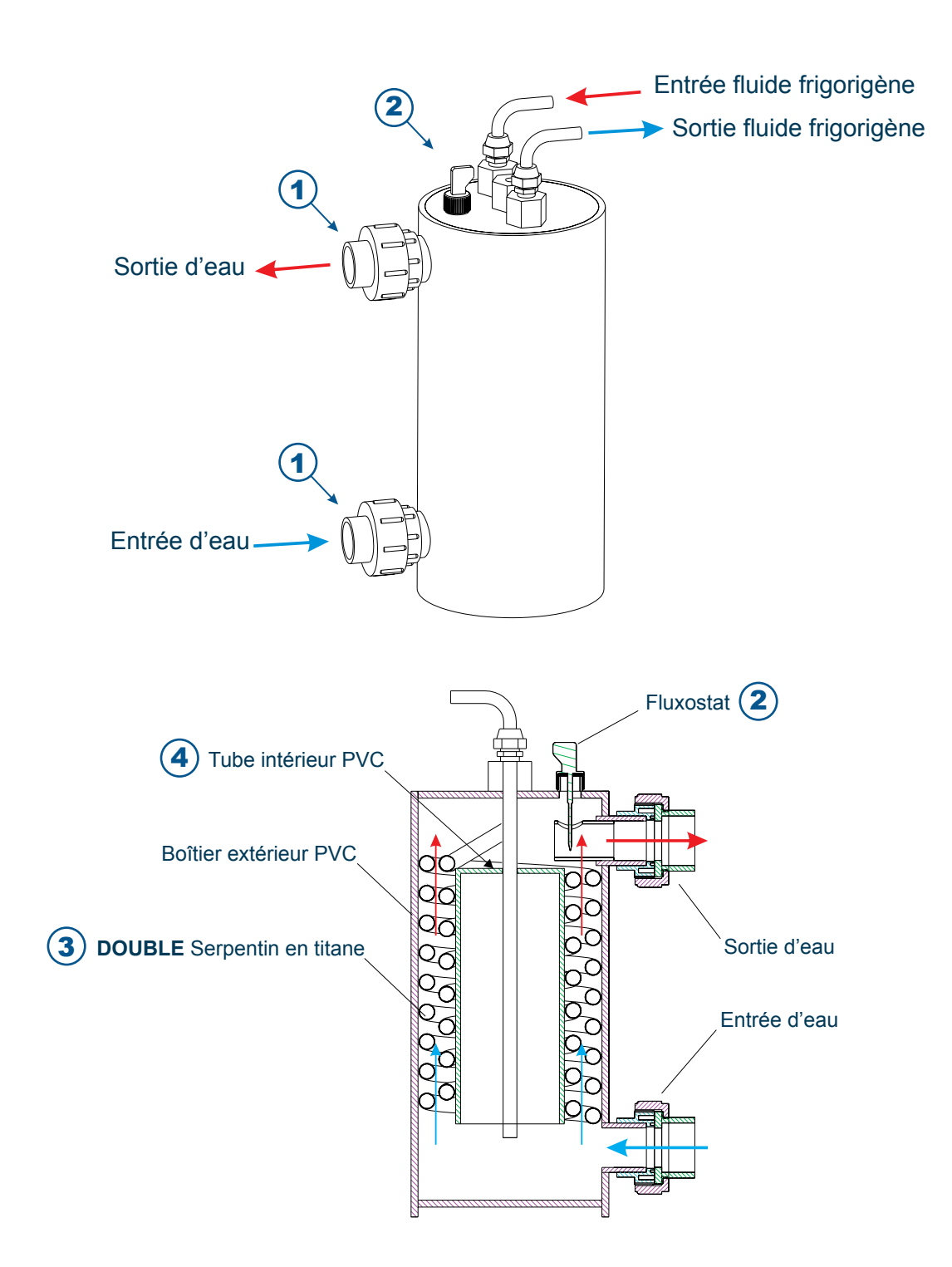

- 1. Connecteurs standard, fiables, faciles à installer.
- 2. Contrôleur de débit, détecte le débit d'eau avec précision.
- 3. Tuyaux en titane à double spirale dans l'échangeur de chaleur, haut rendement.
- 4. Sur certain modèle, tube intérieur en PVC pour un meilleur échange de chaleur.

### 3. Mise en place

ATTENTION : L'installation doit être réalisée par un professionnel qualifié. Lors de l'installation, ne saisissez pas l'appareil par le panneau supérieur, soulevez-le par la base.

#### 3.1 Outils nécessaires pour l'installation

#### **Outils nécessaires :**

- 1 Pinceau pour étaler la colle
- 1 Pince à câbles pour retirer la gaine des câbles
- 1 Tournevis cruciforme pour le câblage électrique
- 1 Coupe câbles pour le câblage électrique
- 1 Scie pour couper le tuyau PVC
- 1 Mètre ou 1 règle pour mesurer les PVC
- 1 Papier de verre (avant collage)

Choix du lieu d'installation

#### 3.2 Emplacement pour l'installation

#### Matériel complémentaire conseillé :

1 Câble d'alimentation RO2V 3 x 2.5mm<sup>2</sup> Chiffon sec + Acétone pour nettoyer les PVC Colle mucilage pour coller les PVC 4 Vis d'expansion 8x60 pour fixer la PAC 1 Kit By Pass

- 1 Kit d'évacuation des condensats
- Tube PVC (taille selon installation)

1. L'installation doit être simple et permettre un accès aisé pour les travaux ultérieurs.

2. Si l'appareil est installé au sol, le support doit être surélevé pour éviter toute pénétration d'eau pluviale. Dans les régions enneigées, il convient de prévenir toute accumulation de neige au niveau des bouches d'entrée et de sortie d'air. Alors, prévoyez une hauteur minimale de 20 à 30 cm.

**3.** Un dispositif d'évacuation de l'eau sortant de l'appareil doit être prévu pour préserver la zone où il est installé (voir installation du kit complémentaire des condensats page 18).

**4.** Pour installer l'appareil sur un balcon ou sur le toit d'un immeuble, assurez-vous que le lieu d'installation puisse supporter le poids de l'appareil sans compromettre la sécurité de l'immeuble.

**5.** Vérifiez que l'appareil est correctement aéré, que la bouche de sortie d'air n'est pas orientée vers les fenêtres d'immeubles voisins et qu'aucun retour de l'air vicié n'est possible. De plus, prévoyez un espace suffisant autour de l'appareil pour les opérations d'entretien et de maintenance. (voir schéma ci-dessous)

**6.** L'appareil ne doit pas être installé dans un endroit exposé à l'huile, à des gaz inflammables, des produits corrosifs, des composés sulfureux ou à proximité d'équipements haute fréquence.

**7.** L'appareil doit être installé sur un support ou un châssis stable. La capacité du châssis doit être au minimum 3 fois supérieure au poids de l'appareil. Toutes les mesures devront être prises pour prévenir un relâchement des dispositifs de fixation.

**8.** L'appareil ne doit pas être installé dans un endroit exposé à des risques de cyclones et de tremblements de terre. L'installation aérienne de l'appareil est déconseillée car toute chute de ce dernier comporte des risques d'accident grave.

**9.** N'installez pas la pompe à chaleur à proximité d'une route ou d'un chemin pour éviter les éclaboussures de boue sur l'appareil.

**10.** Conservez, autant que possible, l'appareil hors de portée des enfants.

#### Conditions d'installation recommandées pour une performance maximale (unité en mm)

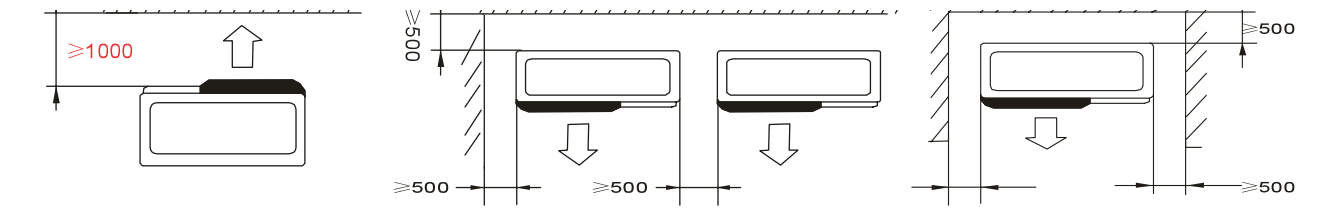

Ne rien mettre à moins d'1 mètre devant la pompe à chaleur. Laissez 50 cm d'espace vide sur les côtés et à l'arrière de la pompe à chaleur.

#### Ne laissez aucun obstacle devant l'appareil !

#### Installation pour une nuisance sonore minimale

Pour prévenir les nuisances de voisinage, veillez à installer la pompe à chaleur de sorte qu'elle soit orientée vers la zone la moins sensible au bruit.

Le tableau ci-dessous indique le niveau sonore de notre pompe à chaleur à des distances différentes. Il ne s'agit toutefois que de valeurs indicatives qui varieront en fonction de la présence d'éventuels obstacles.

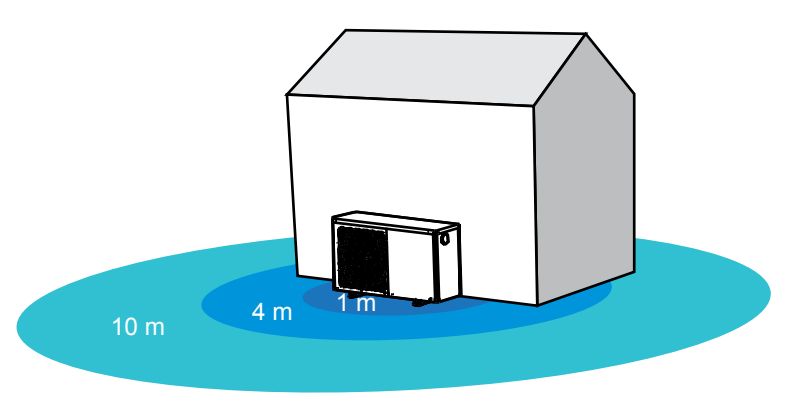

#### Niveaux sonores des pompes à chaleur

| MODÈLE                         | POOLEX<br>35 | POOLEX<br>48 | POOLEX<br>65 | POOLEX<br>85 | POOLEX<br>120 |
|--------------------------------|--------------|--------------|--------------|--------------|---------------|
| Niveau sonore à<br>1m (en dB)  | 51           | 52           | 52           | 54           | 54            |
| Niveau sonore<br>à 4m (en dB)  | 38           | 40           | 40           | 42           | 42            |
| Niveau sonore<br>à 10m (en dB) | 30           | 32           | 32           | 33           | 33            |

| MODÈLE                         | POOLEX<br>JETLINE 35 | POOLEX<br>JETLINE 48 | POOLEX<br>JETLINE65 | POOLEX<br>JETLINE 85 | POOLEX<br>JETLINE 100 | POOLEX<br>JETLINE120 | POOLEX<br>JETLINE 150 |
|--------------------------------|----------------------|----------------------|---------------------|----------------------|-----------------------|----------------------|-----------------------|
| Niveau sonore à<br>1m (en dB)  | 51                   | 52                   | 52                  | 54                   | 54                    | 55                   | 55                    |
| Niveau sonore<br>à 4m (en dB)  | 38                   | 40                   | 40                  | 42                   | 42                    | 44                   | 44                    |
| Niveau sonore<br>à 10m (en dB) | 30                   | 32                   | 32                  | 33                   | 33                    | 34                   | 34                    |

#### Echelle des niveaux sonores (à titre indicatif)

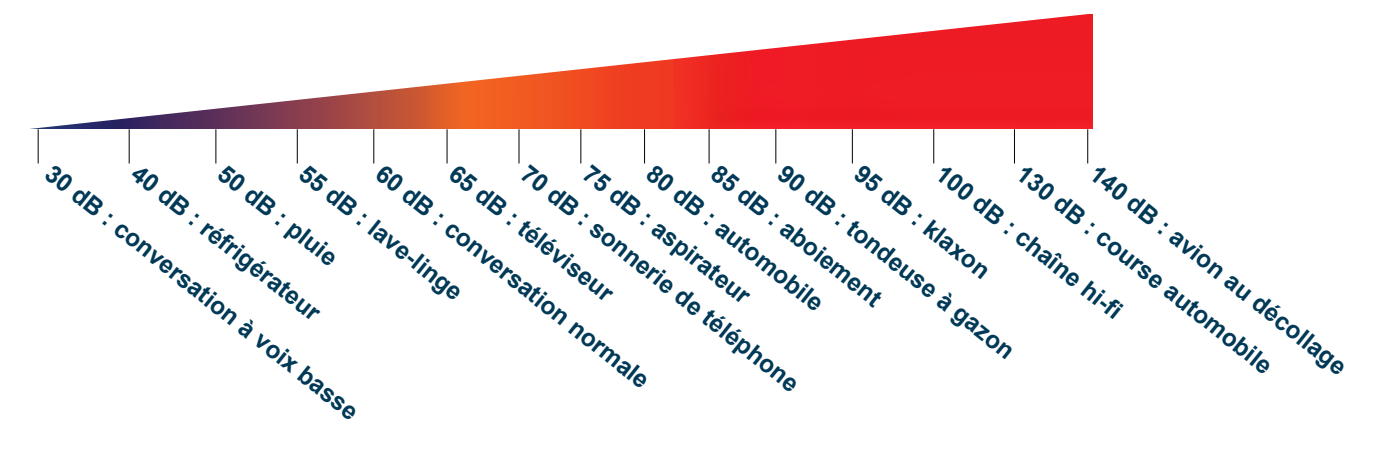

#### 3.3 Schéma d'installation

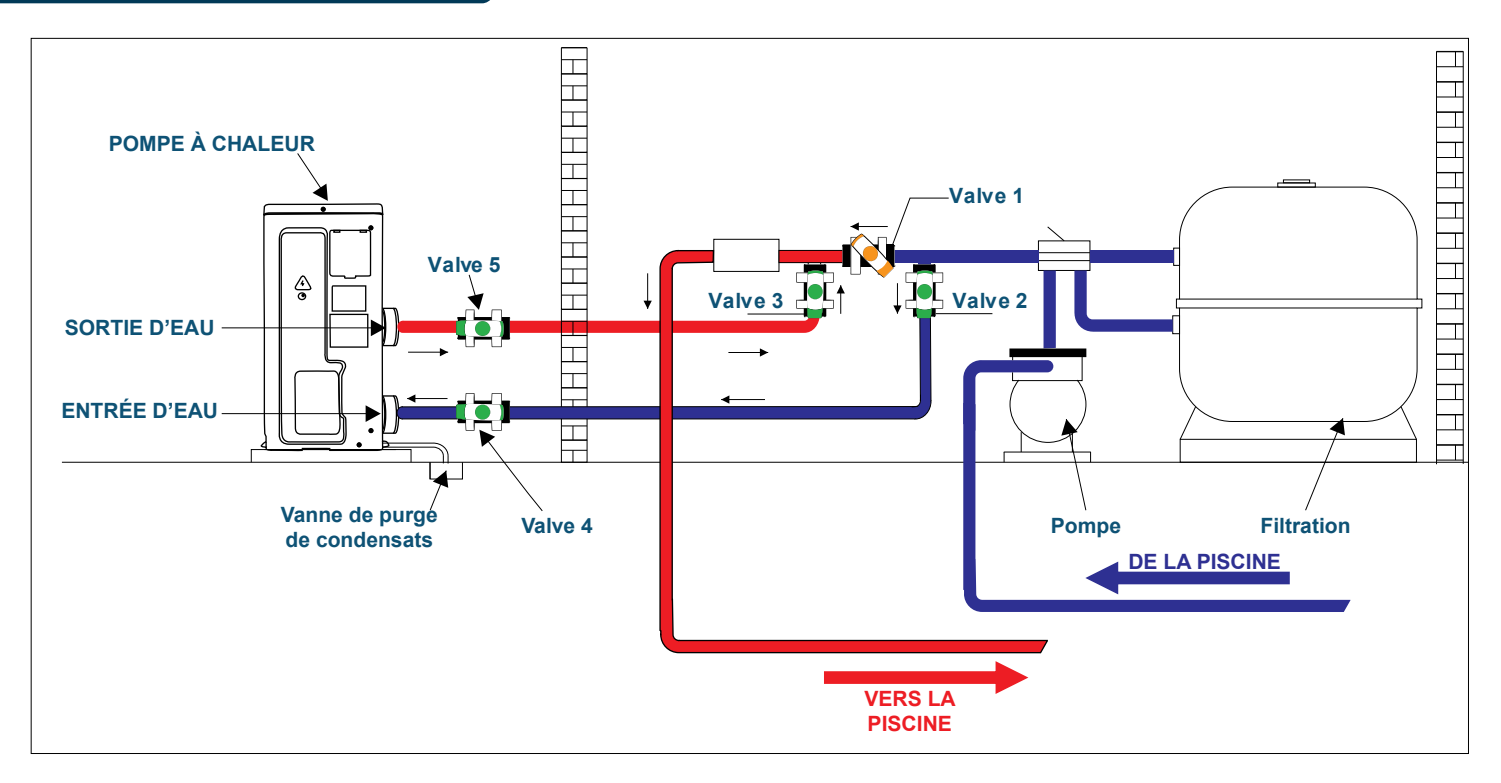

#### Vanne 1 | Vanne 2 | Vanne 3 : Vannes de dérivation

Vanne 4 | Vanne 5 : Vannes de réglage (Recommandées pour faciliter les ajustements à proximité de la machine.)

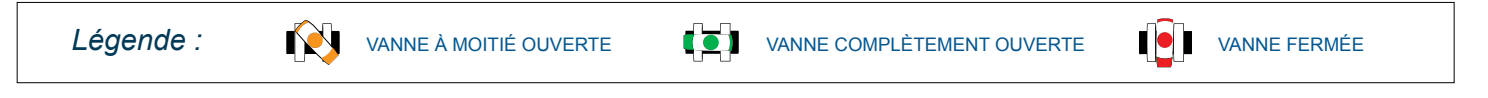

#### 3.4 Utilisation du kit complémentaire d'évacuation des condensats

Lors des premiers mois d'utilisation, votre pompe à chaleur est sujette à un phénomène de condensation. Cela va se traduire par des écoulements d'eau, plus ou moins importants, qui s'atténueront au fur et à mesure.

Pour canaliser les écoulements de condensation, nous vous conseillons d'installer notre kit d'évacuation des condensats (en option).

#### Comment installer le kit d'évacuation des condensats ?

(1) Il vous suffit de brancher le bouchon dans le trou d'évacuation situé en dessous de la pompe à chaleur. (voir le schéma ci-contre)

<sup>(2)</sup> Pour une installation optimale du kit, veillez à ce que la pompe à chaleur soit surélevée au moins de 10 cm par rapport au sol avec des plots solides et résistants à l'humidité.

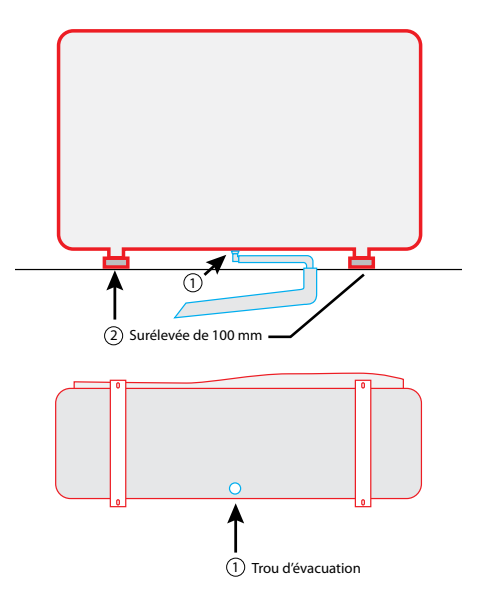

#### ATTENTION : L'installation doit être réalisée par un professionnel qualifié.

Ce chapitre est purement indicatif et doit être vérifié et adapté le cas échéant en fonction des conditions d'installation.

#### 4.1 Le kit By Pass

Le kit «By Pass» s'adapte à la majorité des installations.

C'est un kit comprenant 3 vannes, 2 T, 2 coudes de diamètre 50 mm, 1 décapant et 1 colle.

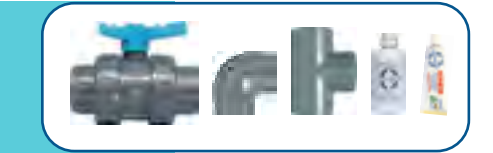

Réglez le «By Pass» et les vannes de réglage comme le schéma ci-dessous :

Nous vous recommandons de n'ouvrir qu'à moitié votre vanne intermédiaire afin d'éviter une pression trop élevée à votre pompe à chaleur.

Si votre réglage est correctement effectué, le manomètre de votre pompe à chaleur sera en état de marche. (voir p 44 «**Utilisation du manomètre**»)

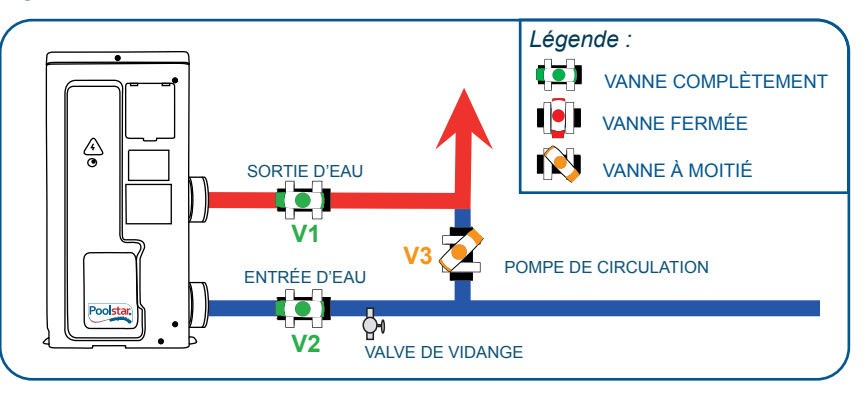

#### 4.2 Raccordement hydraulique

ATTENTION : Ne pas faire couler d'eau dans le tube PVC durant les 2 heures qui suivent le collage. Il faut connecter la pompe à chaleur avec ses accessoires à l'aide des accouplements amovibles pour faciliter la maintenance.

#### Réalisation d'un raccordement hydraulique avec kit By Pass

- Étape 1 : Effectuez les mesures nécessaires pour la découpe de vos tuyaux
- Étape 2 : Coupez les tuyaux en PVC à l'aide d'une scie en effectuant une coupe droite
- Étape 3 : Ébavurez les extrémités des tuyaux coupés avec du papier de verre
- Étape 4 : Appliquez du décapant sur les extrémités des tuyaux qui vont être raccordés
- Étape 5 : Appliquez la colle au même endroit
- Étape 6 : Emboitez les tuyaux à l'aide des raccords By Pass
- Étape 7 : Réalisez votre montage hydraulique
- Étape 8 : Nettoyez la colle restante sur le PVC

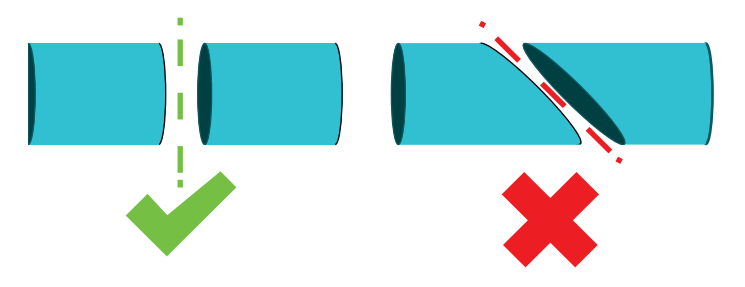

#### SCHÉMA D'INSTALLATION D'APPAREILS CLASSIQUE

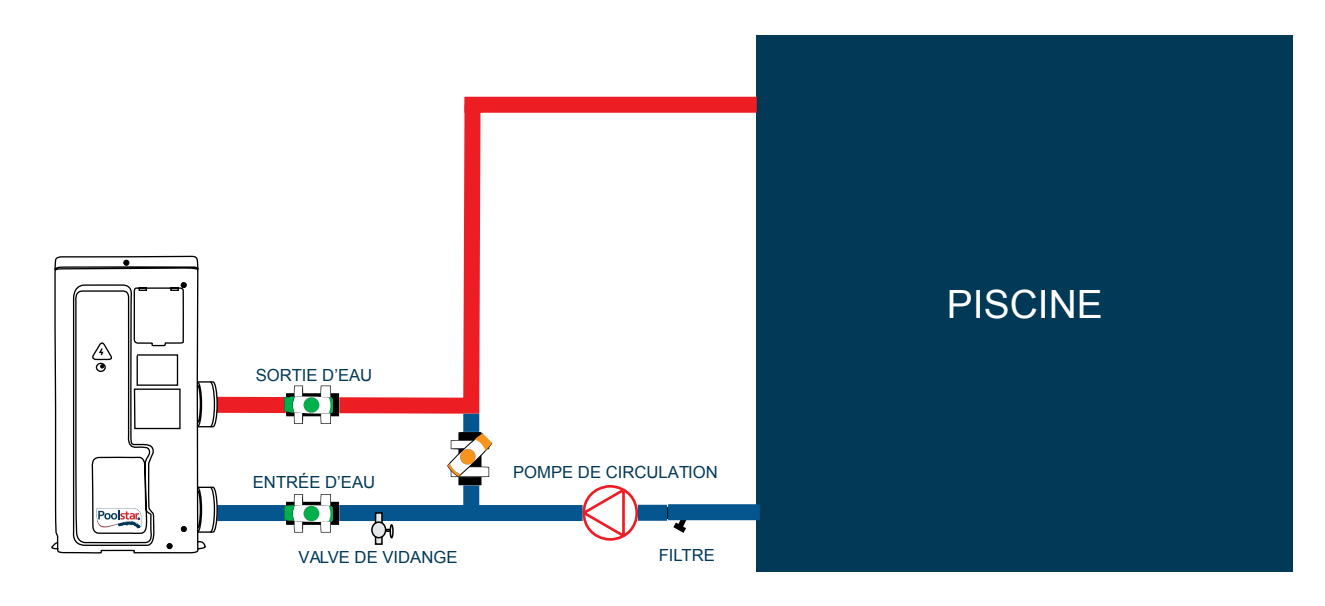

#### SCHÉMA D'INSTALLATION D'APPAREILS EN SÉRIE

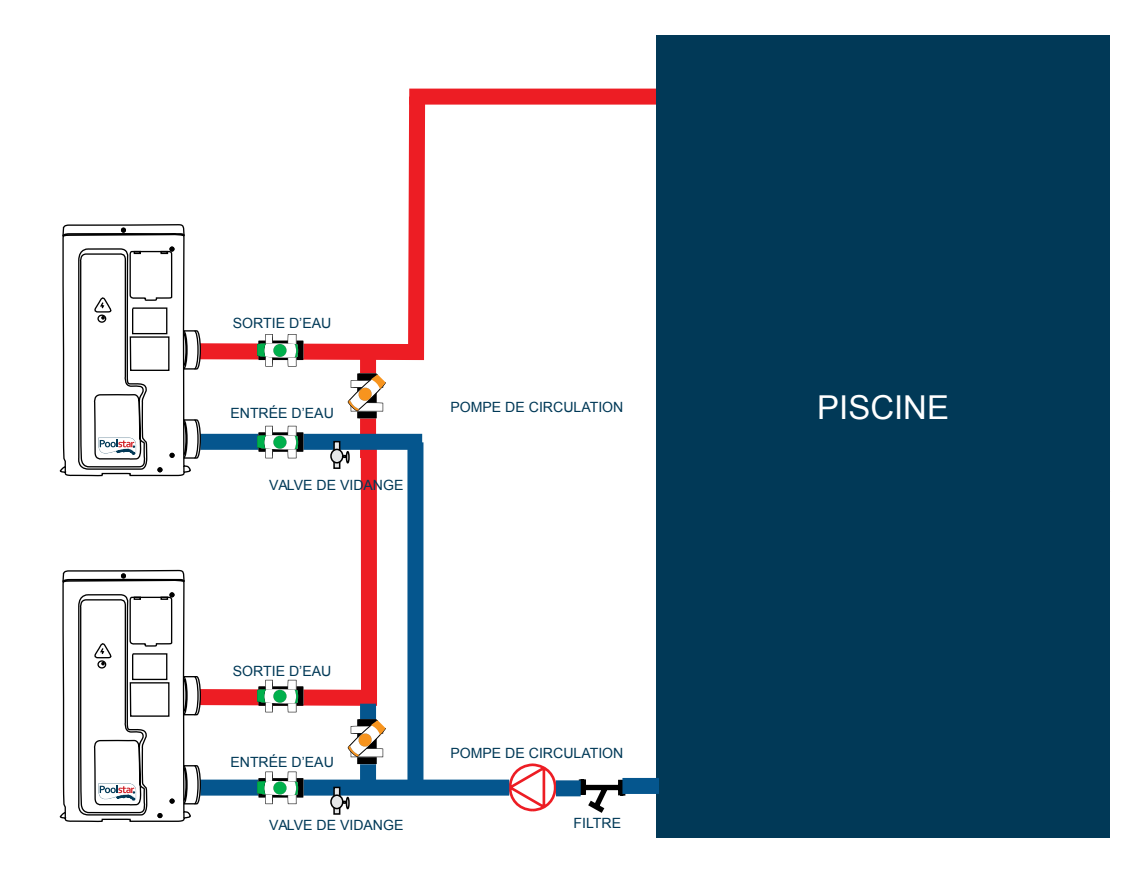

Le filtre doit être nettoyé régulièrement pour que l'eau du circuit soit propre et pour éviter les problèmes de fonctionnement liés à la saleté ou au colmatage du filtre.

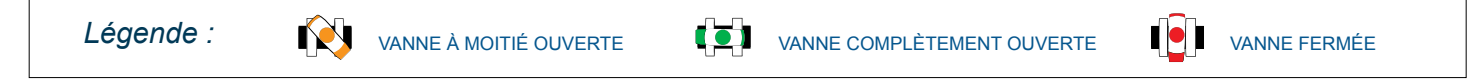

#### 4.3 Raccordement électrique

#### ATTENTION : L'installation doit être réalisée par un professionnel qualifié.

Ce chapitre est purement indicatif et doit être vérifié et adapté le cas échéant en fonction des conditions d'installation.

#### **INSTRUCTIONS PRÉALABLES**

**1**: En amont, la pompe à chaleur doit être raccordée à un différentiel de 30 milliampères.

2 : L'alimentation électrique de la pompe à chaleur doit être protégée par une protection magnéto-thermique 16 ampères pour les pompes à chaleur Poolex JetLine 35, 45, 65, 85 et une protection magnéto-thermique 20 ampères pour les pompes à chaleur Poolex JetLine 100, 120, 150.

La pompe à chaleur doit également être protégée par un sectionneur (non fournis) en conformité avec les normes et règlements en vigueur dans le pays où le système doit être installé.

**3** : L'appareil est conçu pour être raccordé à une alimentation générale avec des systèmes neutre, phase et terre d'un câble RO2V 3 x 2.5 mm<sup>2</sup>. L'alimentation doit être de 220~240V / 50Hz.

4 : Débranchez la pompe avant toute intervention.

**5** : Le câble de communication du tableau de contrôle doit être du type pair torsadé blindé (STP). La section du câble de communication ne doit pas être inférieure à 0,5 mm<sup>2</sup>.

**6** : Dans les lieux publics, l'installation d'un bouton d'arrêt d'urgence sur la pompe à chaleur est obligatoire.

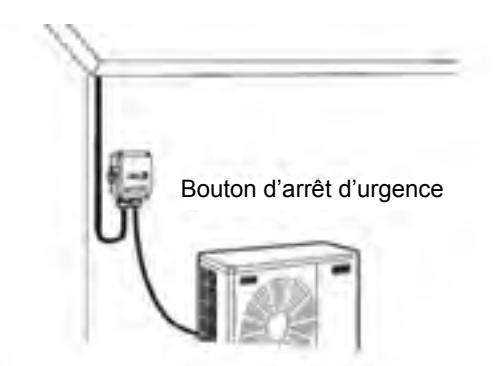

#### **REMARQUES IMPORTANTES**

Une variation de tension de ± 10 % pendant le fonctionnement est acceptable.

Les conduits d'alimentation électrique doivent être solidement fixés.

Le câble doit être approprié à une utilisation en extérieur.

Utilisez un presse-étoupe pour le passage du câble d'alimentation dans l'appareil.

### 4. Raccordements

#### 4.3 Raccordement électrique

#### **INSTRUCTIONS DE MONTAGE**

Voir schéma page 23

Étape 1 : Retirez les vis nécessaires afin de démonter le panneau et d'accéder à la platine électrique (veuillez vous reporter au schéma d'accès à la platine électrique page 23).

Étape 2 : Insérez le câble dans l'unité de la pompe à chaleur en passant par l'ouverture prévue à cet effet.

Étape 3 : Fixez le câble au terminal selon les marques L/N/ (monophasé) ou R/S/T/N (triphasé).

Étape 4 : Refermez le panneau de la pompe à chaleur avec soin en replaçant les vis.

Étape 5 : Connectez comme il convient les embouts du câble signal au boîtier central de contrôle.

#### Bon à savoir pour l'asservissement de la pompe à filtration

Dans le cas où vous voudriez choisir un autre mode de fonctionnement que le branchement classique décrit ci-dessus (asservissement de la pompe à filtration ou paramétrage de plage horaire de fonctionnement), vous devez impérativement brancher votre pompe de filtration à votre pompe à chaleur par l'intermédiaire des bornes P1 et P2.

Pour ce faire, sachez que :

Jusqu'à 5 ampères (1000W) vous pouvez effectuer les branchements à P1 / P2 en direct, au-delà vous devez obligatoirement passer par un relais de puissance pour effectuer vos branchements.

\*Pour choisir un mode de fonctionnement d'asservissement, veuillez vous reporter à la page 40.

#### Raccordement électrique

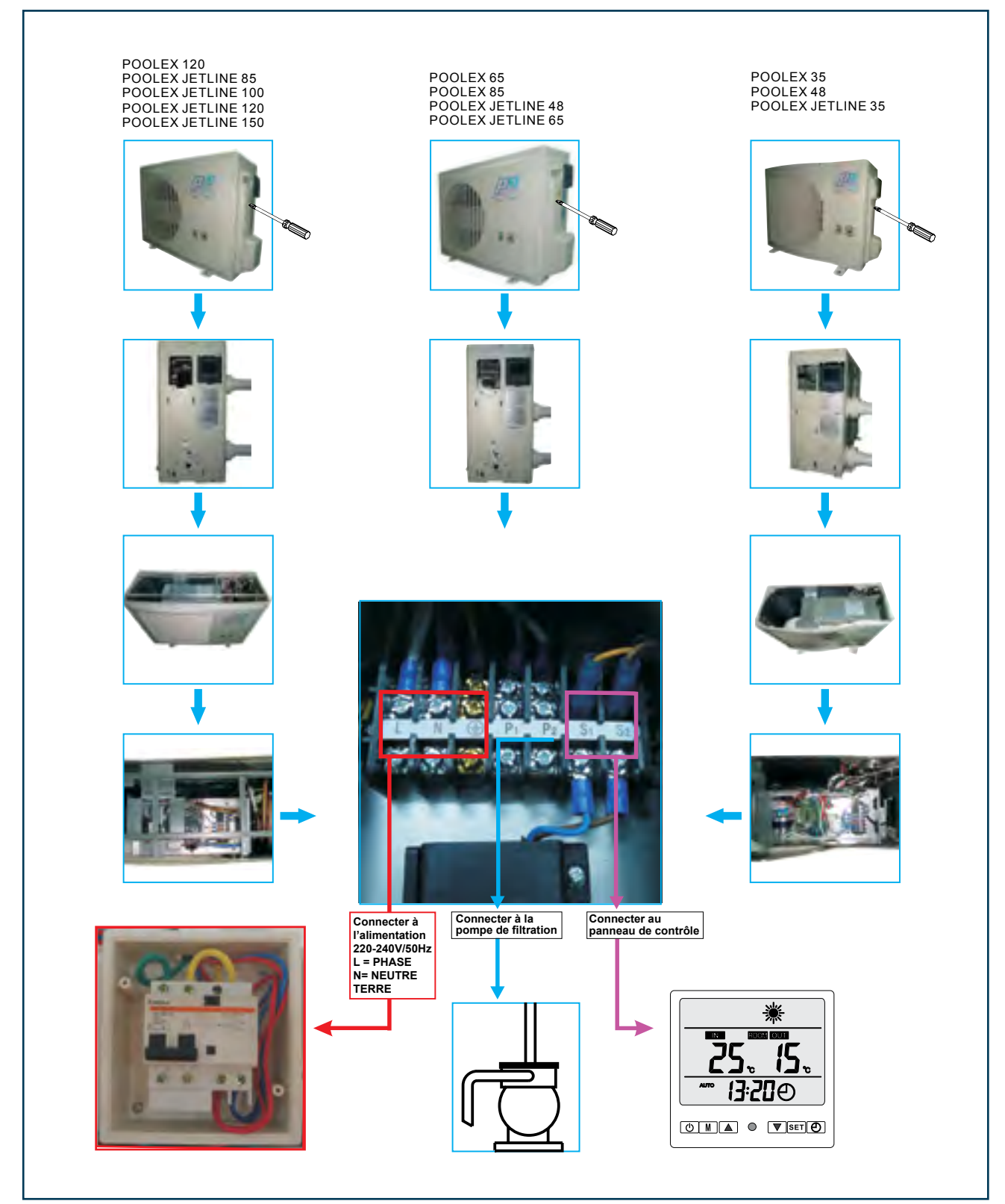

#### 5.1 Présentation

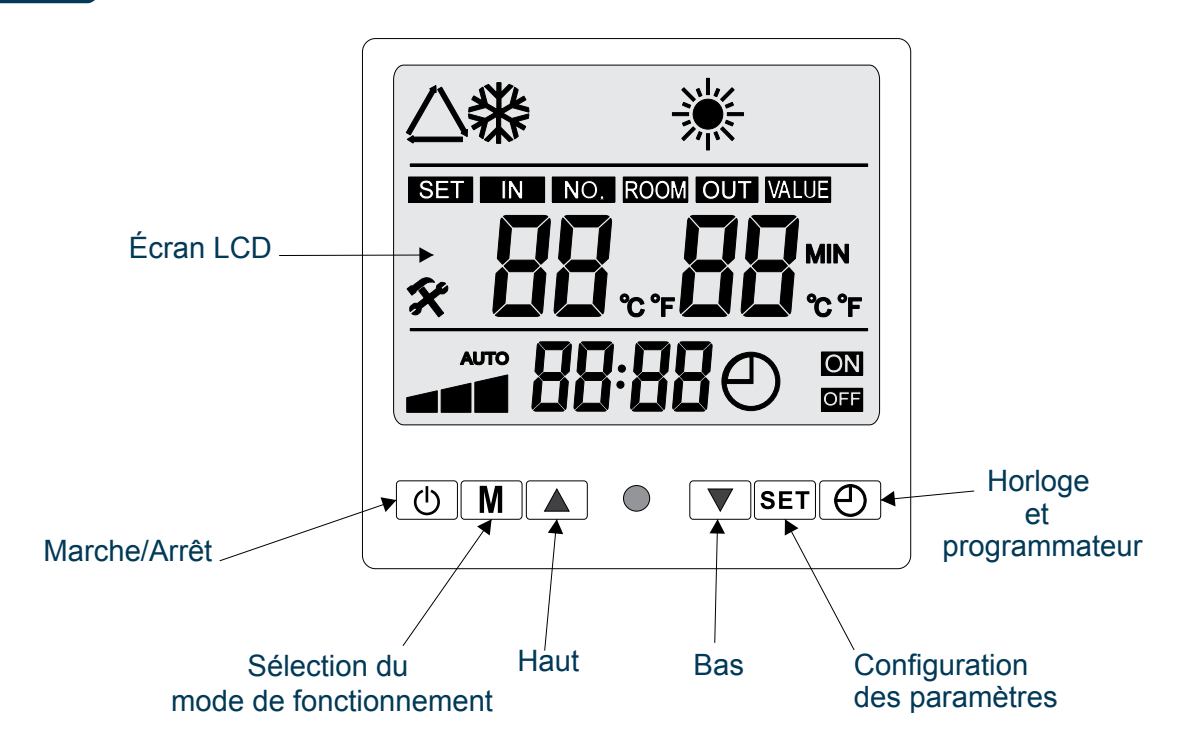

#### **DESCRIPTION DES TOUCHES DE FONCTION**

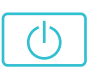

Μ

#### MARCHE/ARRÊT

Appuyez sur cette touche pour la mise en marche/arrêt de l'appareil.

#### SÉLECTION DU MODE DE FONCTIONNEMENT

Appuyez sur cette touche pour sélectionner le mode de fonctionnement. La séquence est la suivante : Automatique (chaud, froid), Refroidissement, Chauffage. Pendant le paramétrage appuyez sur cette touche pour ajuster les paramètres. Cette touche servira également à paramétrer l'heure.

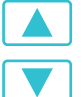

#### HAUT ET BAS

Appuyez sur ces touches pour régler la température de l'eau.

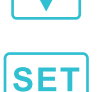

**CONFIGURATION ET CONFIRMATION** Appuyez une fois sur cette touche pour valider vos paramètres. ATTENTION : Un long appui de plus de 8 secondes vous permet de vérifier et ajuster les paramètres. Appuyez sur la touche HAUT/BAS pour quitter. ATTENTION : En cas d'anomalie, un appui de 2 secondes maximum permet d'afficher le code d'anomalie. En cas de plusieurs anomalies, appuyez une deuxième fois sur cette touche pour

afficher le code d'anomalie suivant. Appuyez sur la touche HAUT/BAS pour quitter.

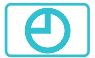

#### **TOUCHE HORLOGE ET PROGRAMMATEUR**

Appuyez une fois sur cette touche pour régler l'horloge et le programmateur. Le fonctionnement détaillé est décrit dans les pages suivantes. Pendant le paramétrage, appuyez sur cette touche pour changer le sens de défilement des paramètres.

ATTENTION : Pour passer du degré Celsius (C°) au degré Fahrenheit (°F), appuyer sur cette touche pendant 6 secondes.

#### **DESCRIPTION DE L'ÉCRAN LCD**

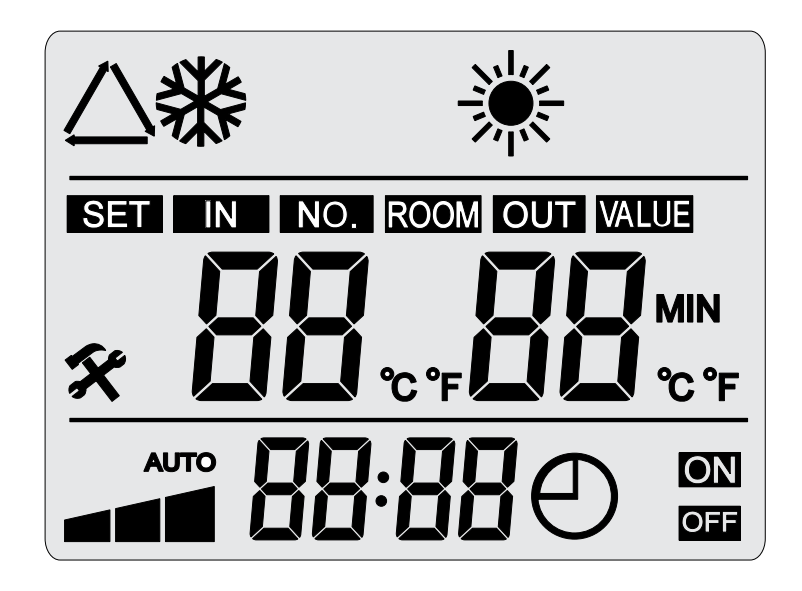

#### Partie supérieure

- Symbole du mode automatique.
- Symbole du mode de refroidissement.
- · Symbole du mode de chauffage.

#### **Partie centrale**

- SET Symbole de réglage de la température. Le chiffre en dessous représente la valeur de la température.
   IN Symbole de la température de l'eau à l'aspiration. Le chiffre en dessous représente la valeur de la température.
- NO. Symbole du numéro du paramètre. Le chiffre en dessous représente le numéro du paramètre.
- Symbole de la température extérieure. Le chiffre en dessous représente la valeur de la température.
- Symbole de la valeur du paramètre. Le chiffre en dessous représente la valeur du paramètre.
  - Symbole d'anomalie.

#### Partie inférieur

- Symbole de mise en marche du programmateur. Il s'affiche lors de la mise en marche du programmateur.
  - Symbole d'arrêt du programmateur. Il s'affiche lors de l'arrêt du programmateur.
- Symbole de l'horloge. Il s'affiche lors du réglage de l'heure.
- Symbole de mise en fonctionnement du programmateur.
- ото Symbole du nombre de séquences du programmateur. Le nombre de segments représente le
- nombre de séquences du programmateur.

#### 5.2 Schéma d'installation de la télécommande

Étape 1 : Démontez la télécommande de la machine. Faites attention au câble de communication raccordé à la carte de circuit imprimé, séparez-les correctement.

Étape 2 : Utilisez un tournevis pour ouvrir le boîtier, séparez la télécommande.

Étape 3 : Percez deux trous parallèles à hauteur des yeux : entraxe 60 mm.

Étape 4 : Placez les vis en plastique du boîtier dans les trous et utilisez la vis auto taraudeuse. (ST4\*16 D-1) fournie pour fixer le couvercle arrière de la télécommande au mur.

Étape 5 : Faites correspondre parfaitement les couvercles avant et arrière, et assurez-vous que le boîtier est fixé solidement au mur.

Étape 6 : Raccordez le câble de communication correctement.

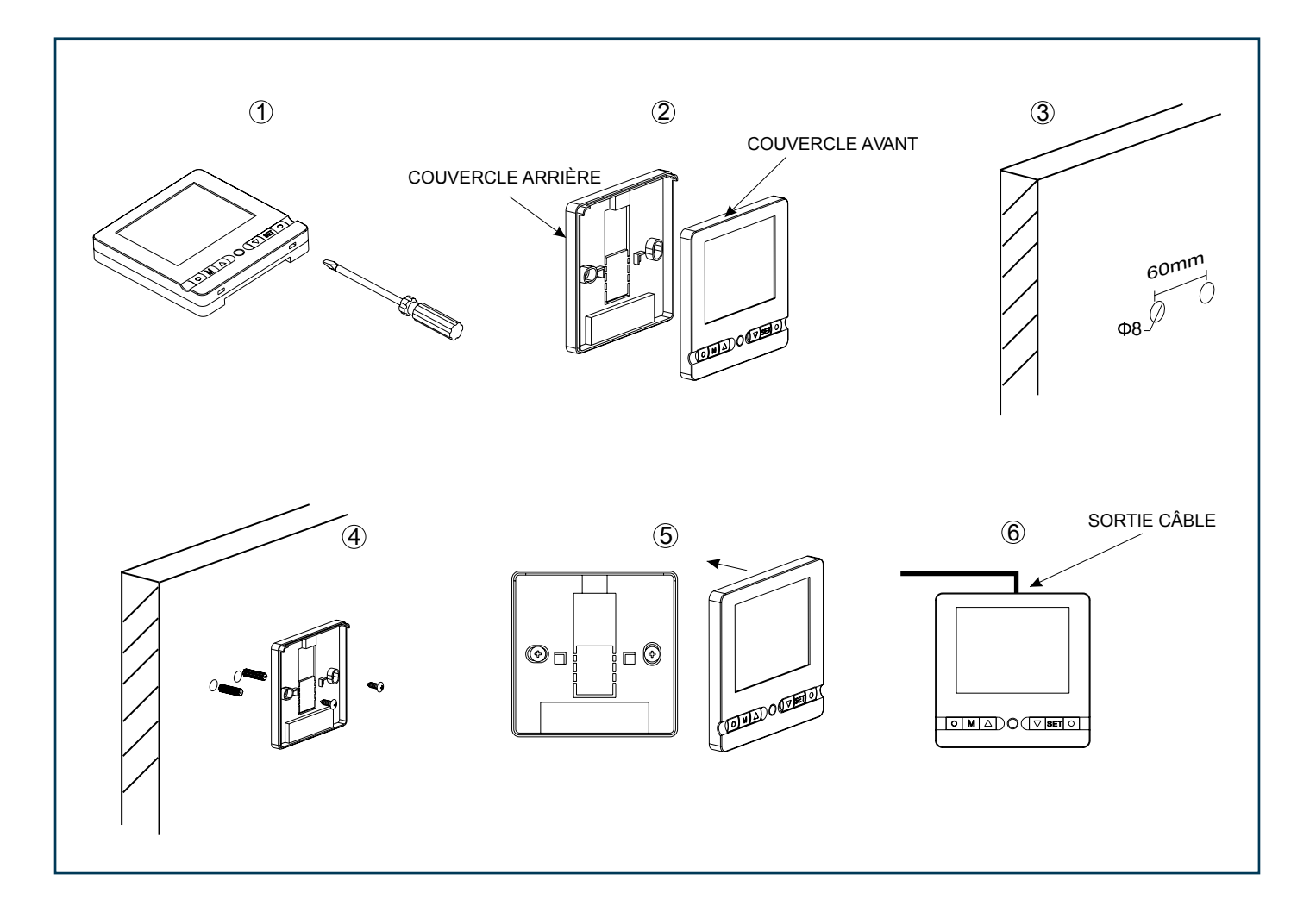

ATTENTION : N'utilisez pas d'objets tranchants pour toucher la face avant et les touches de la télécommande, vous pourriez l'endommager. Lorsque la télécommande est fixée au mur, ne tirez pas sur le câble de communication sous peine de provoquer un mauvais contact.

#### 5.3 Fonctionnement de la télécommande

### CHOIX DU MODE DE FONCTIONNEMENT

Avant de paramétrer votre température de consigne, vous devez choisir au préalable un mode de fonctionnement pour votre télécommande :

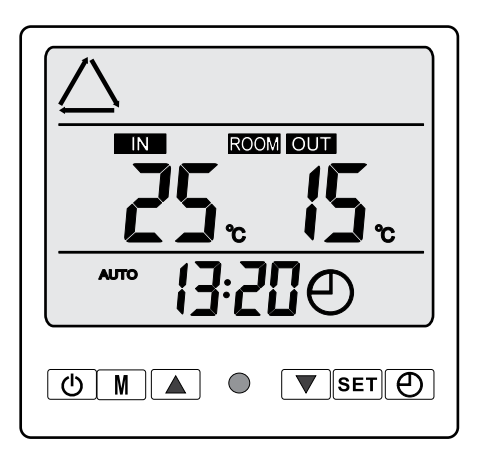

#### **Mode Automatique**

Choisissez le mode  $\bigtriangleup$  Automatique (page 28) pour que la PAC passe automatiquement en mode Chauffage ou Refroidissement (selon la température réelle du bassin) afin d'atteindre la température souhaitée.

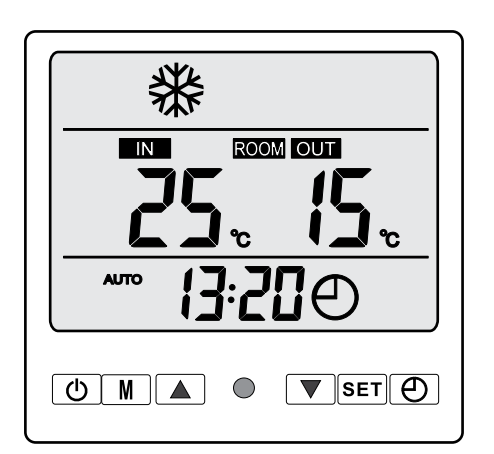

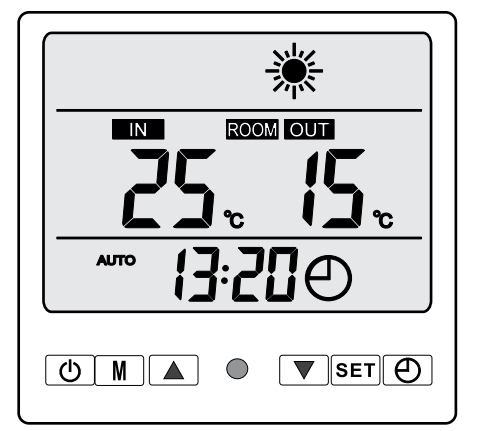

#### **Mode Refroidissement**

Choisissez le mode refroidissement (page 27) pour que la PAC refroidisse l'eau de votre bassin.

#### Mode Chauffage

Choisissez le mode chauffage 🔆 (page 26) pour que la PAC réchauffe l'eau de votre bassin.

#### COMMENT UTILISER LE MODE CHAUFFAGE ?

# ATTENTION : Avant de commencer, assurez-vous que la pompe de filtration soit en état de fonctionnement.

- Étape 1 : Vérifiez l'état du By Pass (voir page 19)
- Étape 2 : Appuyez sur 🕐 une fois pour mettre votre pompe en marche
- Étape 3 : Appuyez sur M pour passer d'un mode à l'autre jusqu'à l'affichage du mode chauffage
- Étape 4 : A l'aide des flèches 📥 et 🔽 sélectionnez la température demandée (ex : 27°)
- Étape 5 : Appuyer sur **SET** une fois pour mémoriser la valeur de la température.

#### EXEMPLE :

Lors de l'étape 5, si vous avez choisi la valeur 27°C, votre écran affichera :

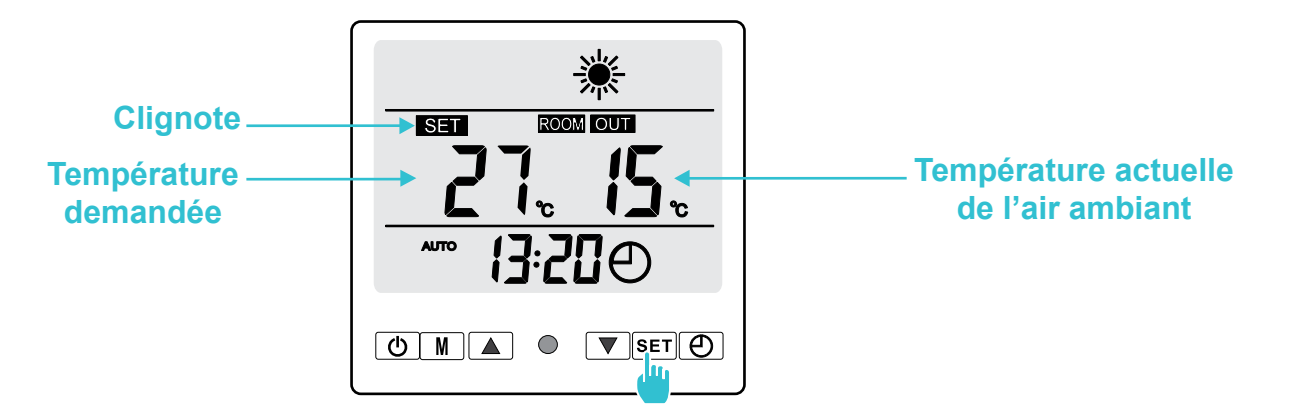

Après avoir appuyé sur **SET** la température demandée sera validée et laissera place à la température de l'eau actuelle (dans notre exemple 25°). Votre écran affichera :

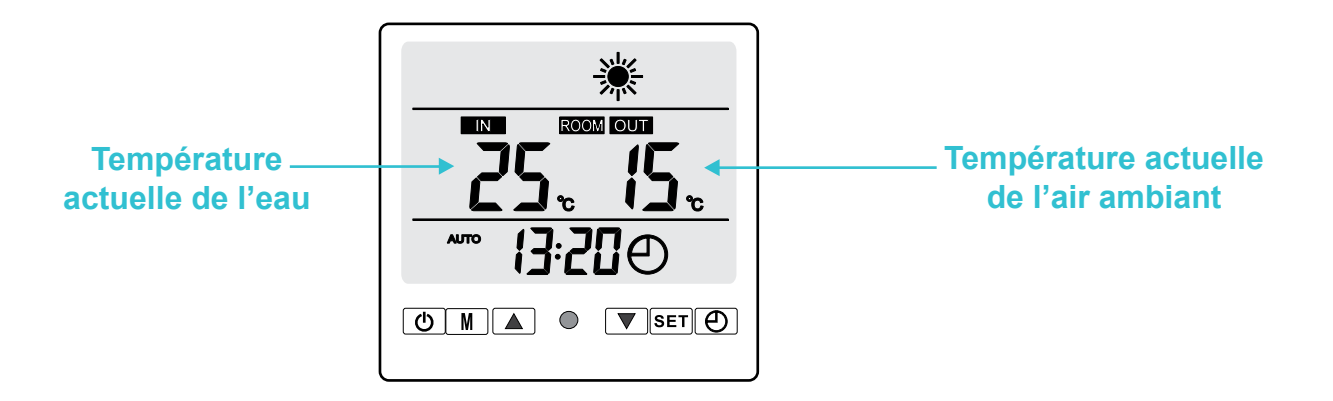

#### Bon à savoir sur le fonctionnement du mode chauffage

Une fois que votre piscine aura atteint la température souhaitée, la pompe à chaleur se mettra en veille. Elle se remettra en marche lorsque la température de l'eau aura baissé de 3°C (réglage d'usine, paramètre 2, p. 39) par rapport à la température demandée.

#### COMMENT UTILISER LE MODE REFROIDISSEMENT ?

# ATTENTION : Avant de commencer, assurez-vous que la pompe de filtration soit en état de fonctionnement.

- Étape 1 : Vérifiez l'état du By Pass (voir page 19)
- Étape 2 : Appuyez sur 🕐 une fois pour mettre votre pompe en marche
- Étape 3 : Appuyez sur M pour passer d'un mode à l'autre jusqu'à l'affichage du mode refroidissement
- Étape 4 : A l'aide des flèches 📥 et 🔽 sélectionnez la température demandée (ex : 25°)
- Étape 5 : Appuyer sur **SET** une fois pour mémoriser la valeur de la température.

EXEMPLE :

Lors de l'étape 5, si vous avez choisi la valeur 25°C par exemple, votre écran affichera :

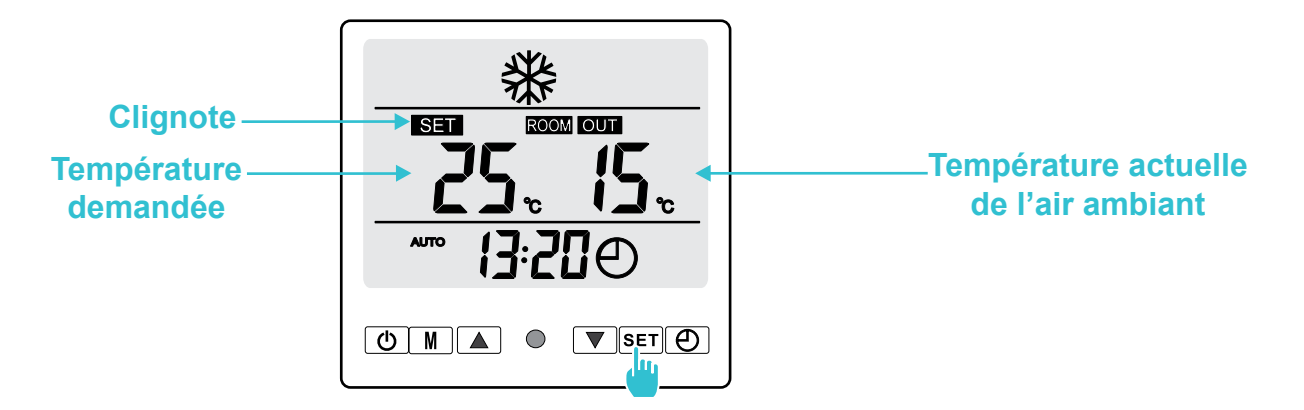

Après avoir appuyé sur **SET** la température demandée sera validée et laissera place à la température de l'eau actuelle (dans notre exemple 25°). Votre écran affichera :

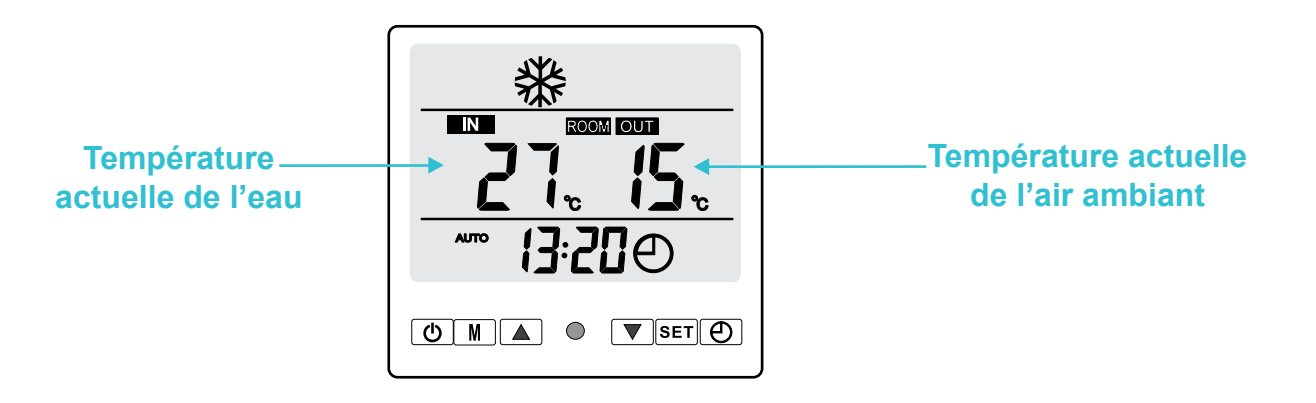

#### Bon à savoir sur le fonctionnement du mode refroidissement

Une fois que votre piscine aura atteint la température souhaitée, la pompe à chaleur se mettra en veille. Elle se remettra en marche lorsque la température de l'eau aura augmenté de 3°C (réglage d'usine, paramètre 2, p. 39) par rapport à la température demandée.

#### COMMENT UTILISER LE MODE AUTOMATIQUE ?

# ATTENTION : Avant de commencer, assurez-vous que la pompe de filtration soit en état de fonctionnement.

- Étape 1 : Vérifiez l'état du By Pass (voir page 19)
- Étape 2 : Appuyez sur 🕐 une fois pour mettre votre pompe en marche
- Étape 3 : Appuyez sur M pour passer d'un mode à l'autre jusqu'à l'affichage du mode Automatique
- Étape 4 : A l'aide des flèches 🔺 et 🔽 sélectionnez la température demandée (ex : 27°C)
- Étape 5 : Appuyer sur **SET** une fois pour mémoriser la valeur de la température

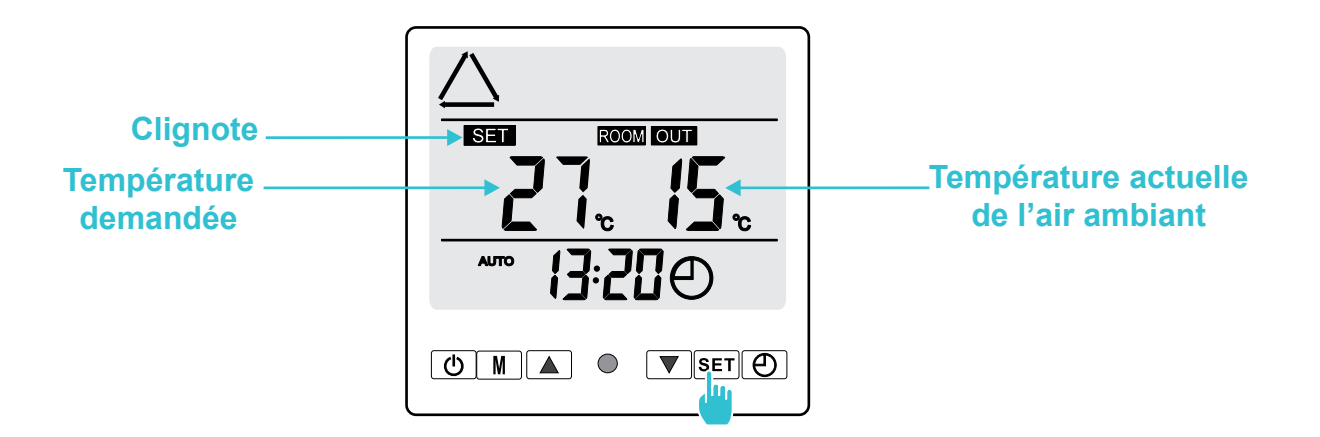

Après avoir appuyé sur **SET** la température demandée sera validée et laissera place à la température de l'eau actuelle (dans notre exemple 25°). Votre écran affichera :

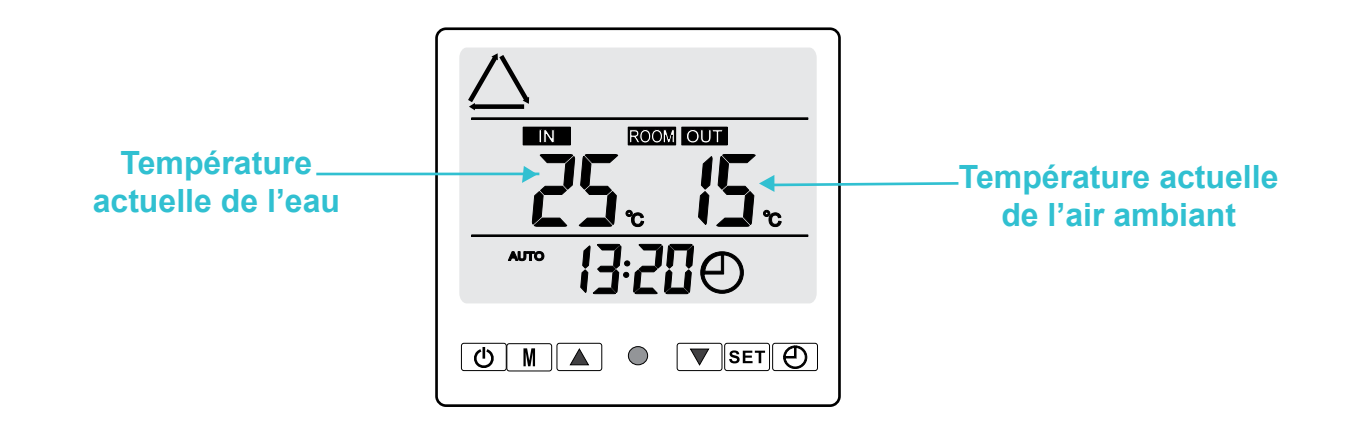

Bon à savoir sur le fonctionnement du mode automatique

Une fois que votre piscine aura atteint la température souhaitée ( $27^{\circ}$ C), la pompe à chaleur se mettra en veille. Elle se remettra en marche en mode **Refroidissement** lorsque la température de l'eau aura augmenté de  $3^{\circ}$ C par rapport à la température demandée ( $27 + 3 = 30^{\circ}$ C).

Elle se remettra également en marche en mode **Chauffage** lorsque la température de l'eau aura baissé de  $3^{\circ}$ C par rapport à la température demandée ( $27 - 3 = 24^{\circ}$ C).

#### **COMMENT RÉGLER L'HORLOGE ?**

Réglez l'heure du système en fonction de l'heure locale, comme suit :

- Étape 1 : Appuyez sur 🕘 1 fois pour démarrer le réglage de l'heure, le symbole 🕘 clignote
- Étape 2 : Appuyez sur M 1 fois pour sélectionner les heures, la valeur correspondante clignote
- Étape 3 : A l'aide des flèches 🔺 et 💌 pour ajuster les heures
- Étape 4 : Appuyer sur M 1 fois pour sélectionner les minutes, la valeur correspondante clignote
- Étape 5 : A l'aide des flèches 🔺 et 💌 pour ajuster les minutes
- Étape 6 : Appuyer sur SET 1 fois pour confirmer la valeur

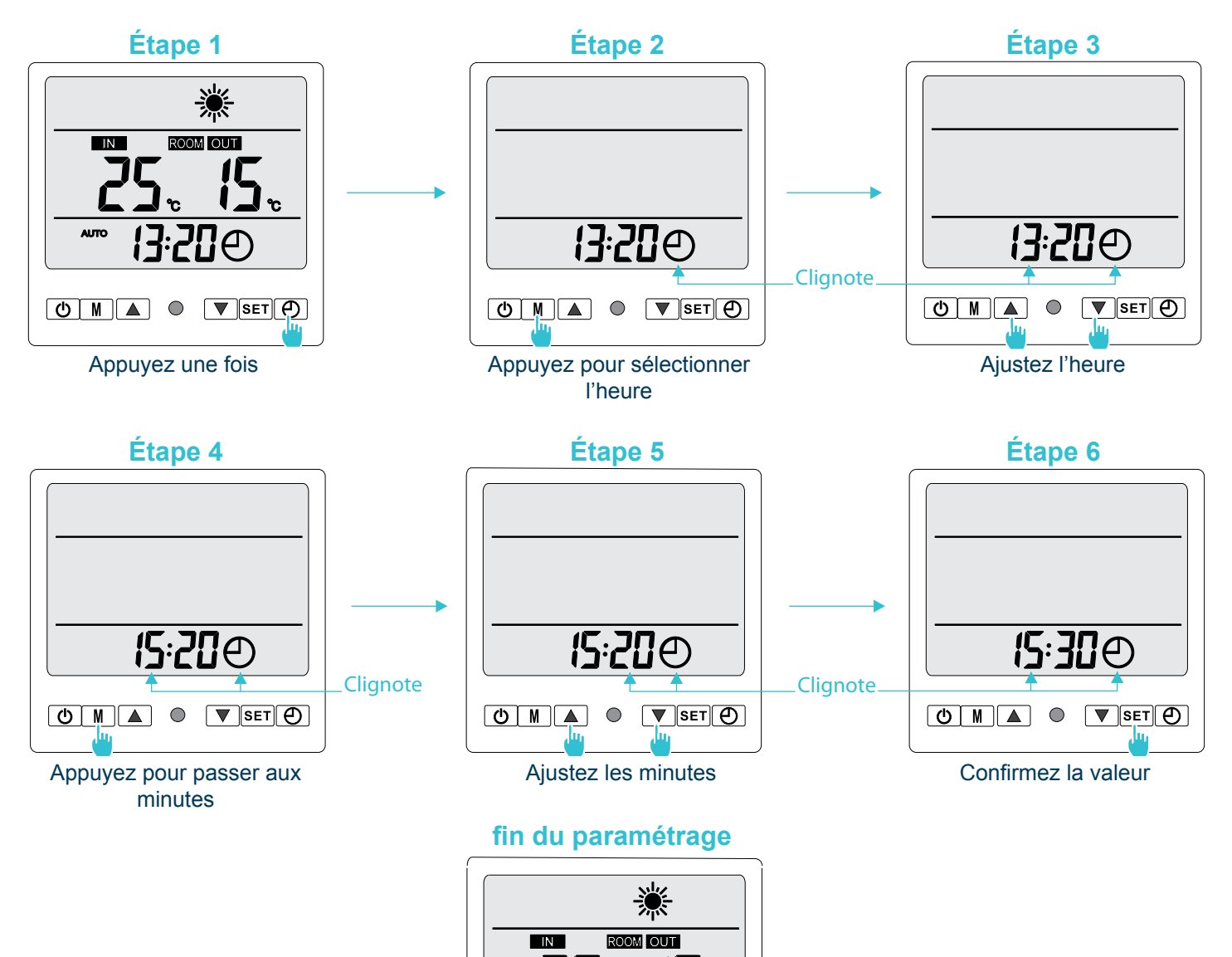

AUTO

- °c

#!₽

### COMMENT RÉGLER LE PROGRAMMATEUR MARCHE/ARRÊT ?

Cette fonction permet de programmer l'heure de mise en marche et d'arrêt. Le réglage se fait comme suit :

- Étape 1 : Appuyez sur 🕘 2 fois pour démarrer le réglage de l'heure, le symbole 🖯 clignote
- Étape 2 : Appuyez sur M 1 fois pour sélectionner les heures, la valeur correspondante clignote
- Étape 3 : À l'aide des flèches 🔺 et 🔽 pour ajuster les heures
- Étape 4 : Appuyer sur M 1 fois pour sélectionner les minutes, la valeur correspondante clignote
- Étape 5 : À l'aide des flèches 🔺 et 🔻 pour ajuster les minutes
- Étape 6 : Appuyer sur **SET** 1 fois pour confirmer la valeur

Renouvelez les opérations de l'étape 3 à l'étape 6 pour configurer l'heure d'arrêt.

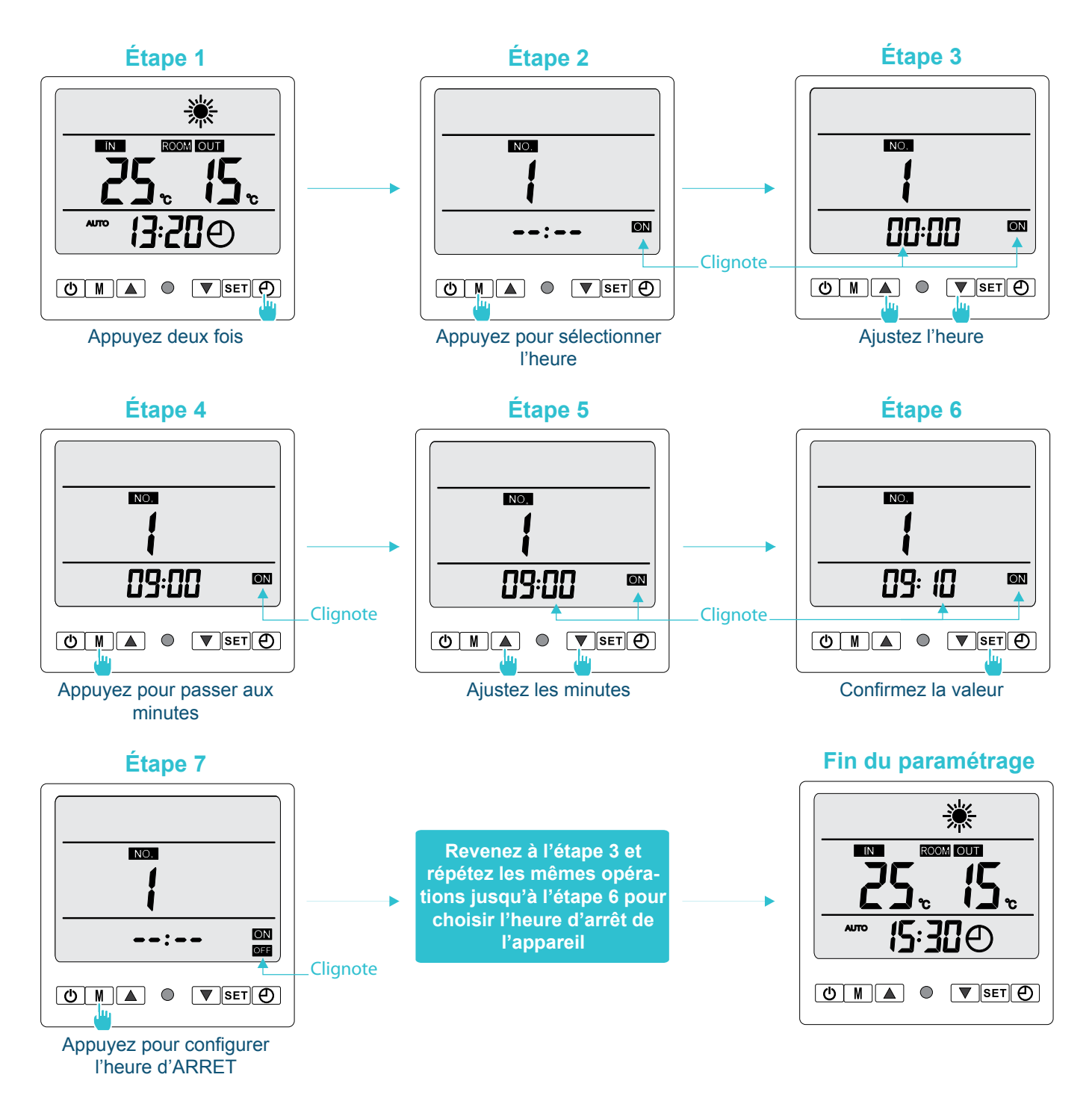

#### COMMENT PARAMÈTRER LES 3 PROGRAMMES ?

3 programmes de MARCHE/ARRÊT peuvent être configurés.

Cette configuration peut s'appliquer à une utilisation quotidienne ou à un jour précis. Vous pouvez par exemple programmer la pompe à chaleur pour qu'elle se mette en marche à 9h10 et s'arrête à 12h30 (1<sup>ère</sup> séquence), se remette en marche à 14h10 et s'arrête à 17h30 (2<sup>ème</sup> séquence), et se remette à nouveau en marche à 19h10 et s'arrête à 23h30 (3<sup>ème</sup> séquence).

Vous saurez ici comment configurer la 1<sup>ère</sup> séquence du programme. Pour configurer la 2<sup>ème</sup> séquence et la 3<sup>ème</sup> séquence vous devrez renouveler les mêmes opérations à partir de l'étape 2.

Réglage de la 1<sup>ère</sup> séquence de MARCHE/ARRÊT du programme :

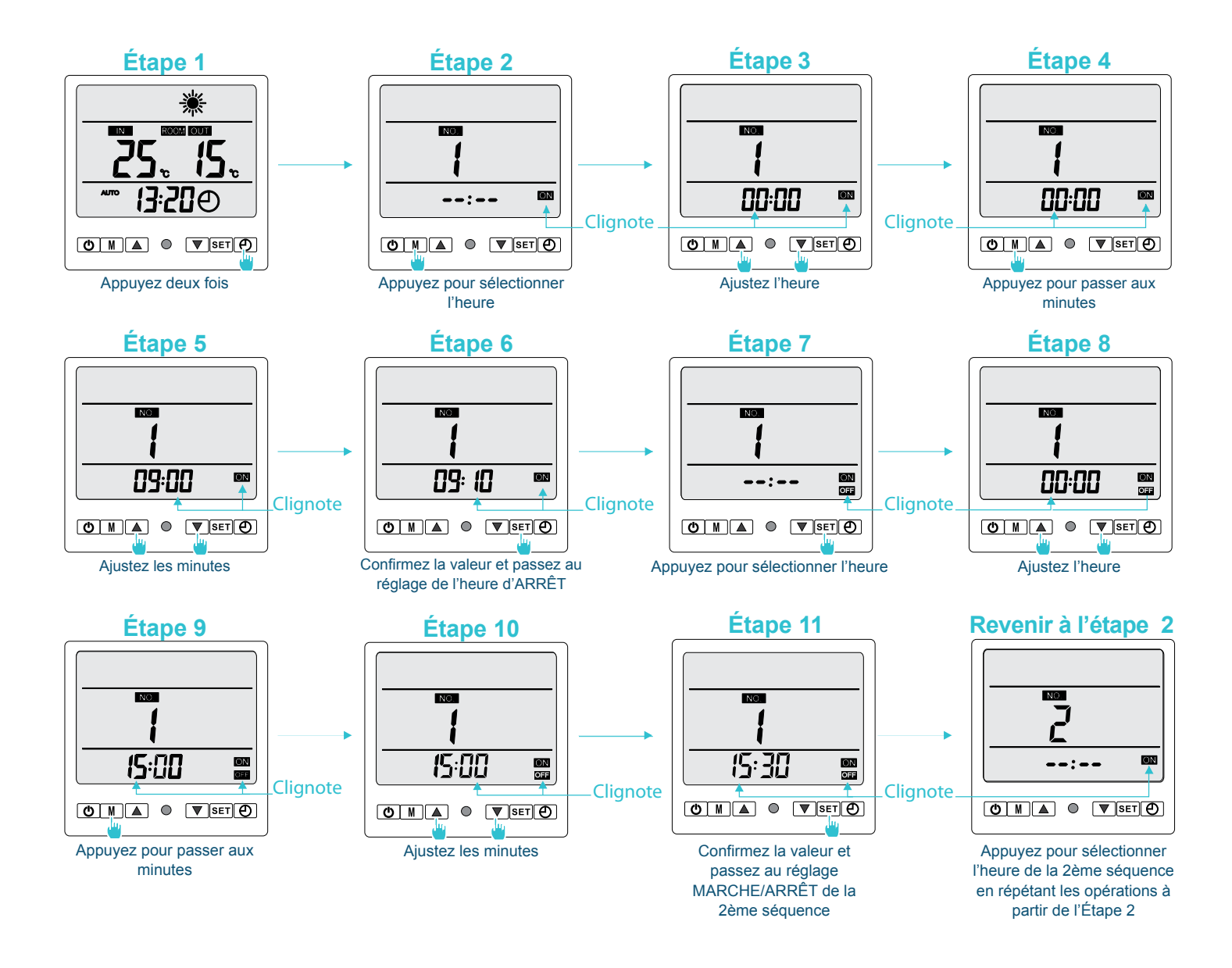

#### COMMENT PROGRAMMER UN DÉPART UNIQUE ?

Le mode par défaut est le programme quotidien. Veuillez-vous référer aux étapes suivantes pour configurer le programme pour un départ unique :

- Étape 1 : Appuyez sur SET pendant 6 secondes pour entrer dans la configuration des paramètres
- Étape 2 : Appuyez sur SET pour entrer dans le paramètre N°1 (Réglage des horaires MARCHE/ARRÊT)
- Étape 3 : Appuyez sur Mune fois pour sélectionner la valeur
- Étape 4 : Appuyez sur view une fois pour ajuster la valeur

Étape 5 : Appuyez sur SET une fois pour confirmer

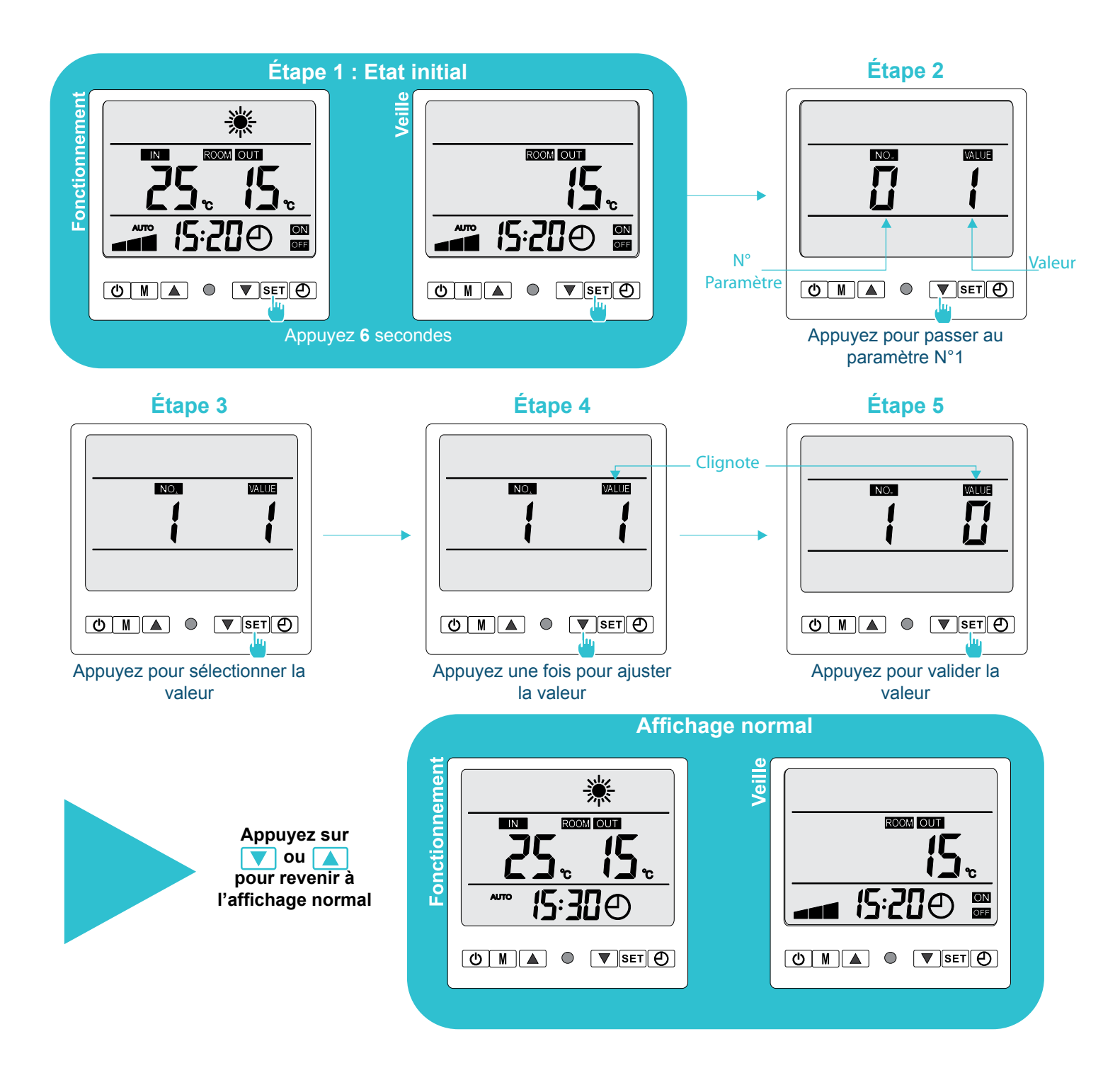

#### COMMENT ANNULER UNE PROGRAMMATION ?

Veuillez suivre l'exemple ci-dessous pour annuler la 1<sup>ère</sup> séquence du programmateur :

- Étape 1 : Appuyez sur 🕘 deux fois pour entrer dans la 1<sup>ère</sup> séquence
- Étape 2 : Appuyez sur M une fois pour faire clignoter l'heure
- Étape 3 : Appuyez sur M de nouveau pour faire clignoter les minutes
- Étape 4 : Appuyez sur M de nouveau pour annuler la programmation
- Étape 5 : Appuyez sur SET une fois pour valider l'annulation de l'heure de mise en MARCHE
- Étape 6 : Appuyez sur M une fois pour faire clignoter l'heure
- **Étape 7** : Appuyez sur M de nouveau pour faire clignoter les minutes
- **Étape 8** : Appuyez sur M de nouveau pour annuler la programmation.
- Étape 9 : Appuyez sur SET une fois pour valider l'annulation de l'heure d'ARRÊT

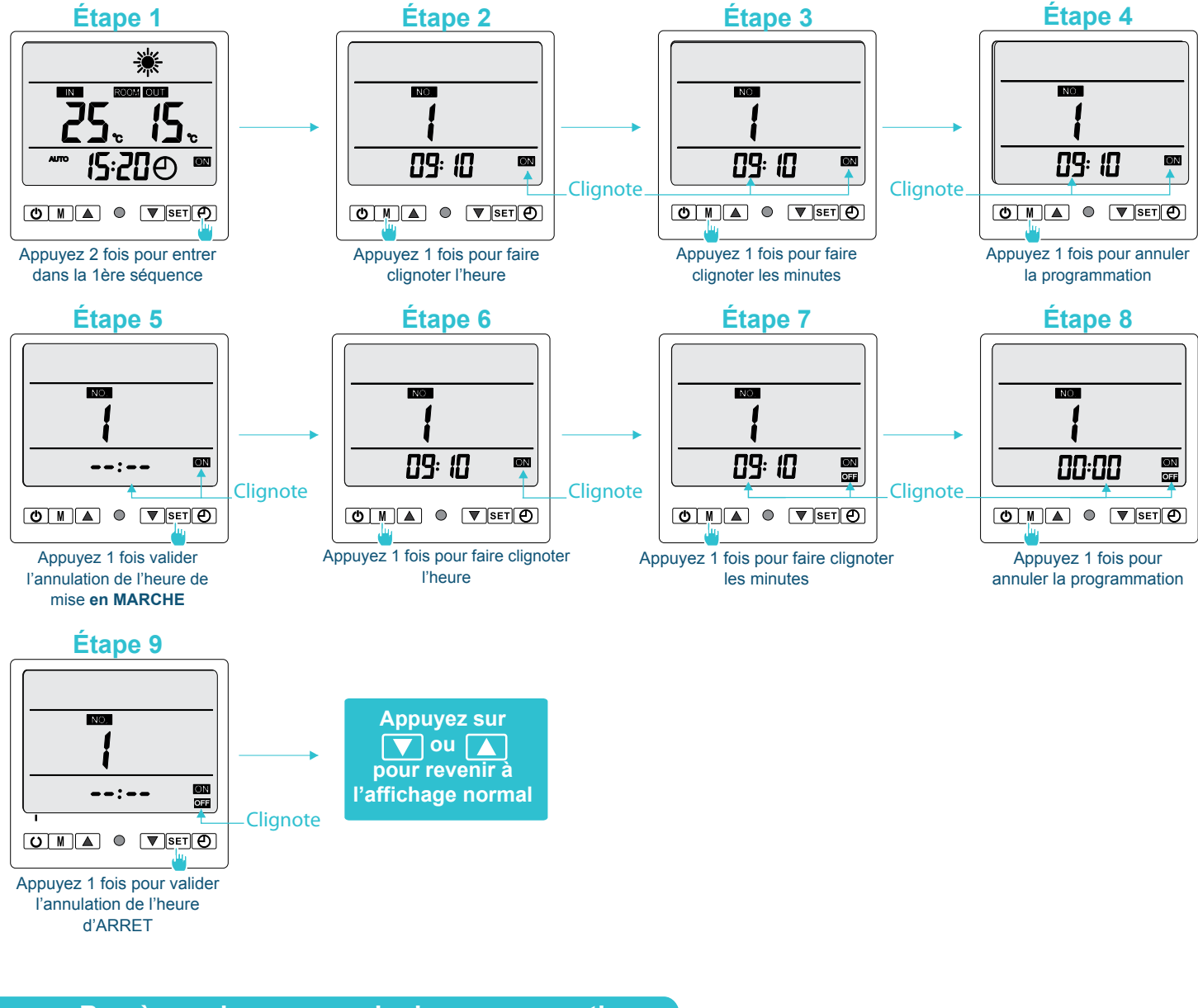

Bon à savoir pour annuler la programmation

Pour passer à la 2<sup>ème</sup> séquence (ou à la 3<sup>ème</sup> séquence) appuyer sur 🕑 autant de fois qu'il faut pour entrer dans la 2<sup>ème</sup> séquence (ou à la 3<sup>ème</sup> séquence) puis répéter les opérations ci-dessus (à partir de l'étape 2) pour annuler la programmation.

#### COMMENT VISUALISER LES CODES D'ANOMALIE ?

En cas de défaillance, le symbole d'anomalie s'affichera sur l'écran. Pour visualiser le code d'anomalie, veuillez suivre les étapes suivantes :

Étape 1 : Appuyez sur **SET** pendant 2 secondes pour afficher le code d'anomalie. Un nouvel appui vous permettra de visualiser un deuxième code d'anomalie si plusieurs erreurs se produisent

Étape 2 : Appuyez sur 📐 ou 🔽 pour revenir à l'affichage normal

Si le code « E- » s'affiche à l'écran, cela signifie qu'aucune anomalie ne s'est produite. Dans le cas contraire, veuillez-vous référer au tableau des codes d'anomalie (page 43) pour en connaitre la signification.

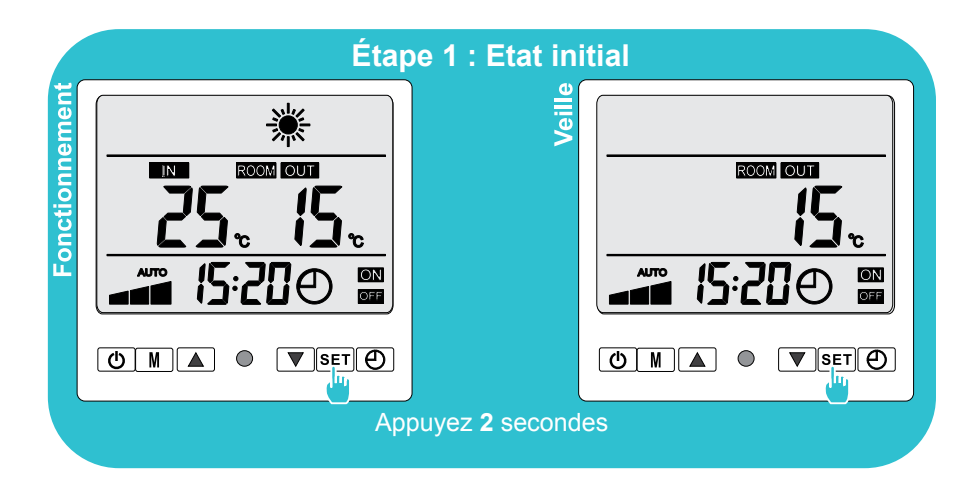

Étape 2

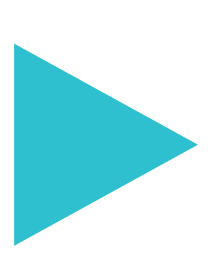

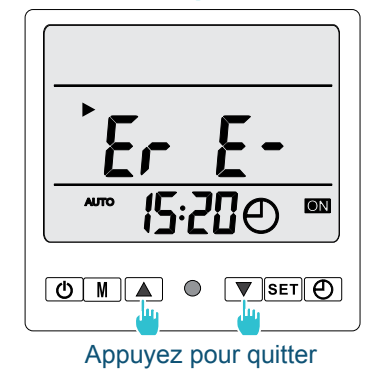

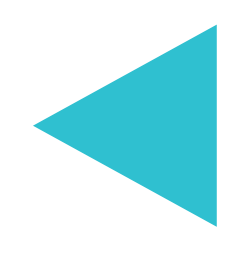

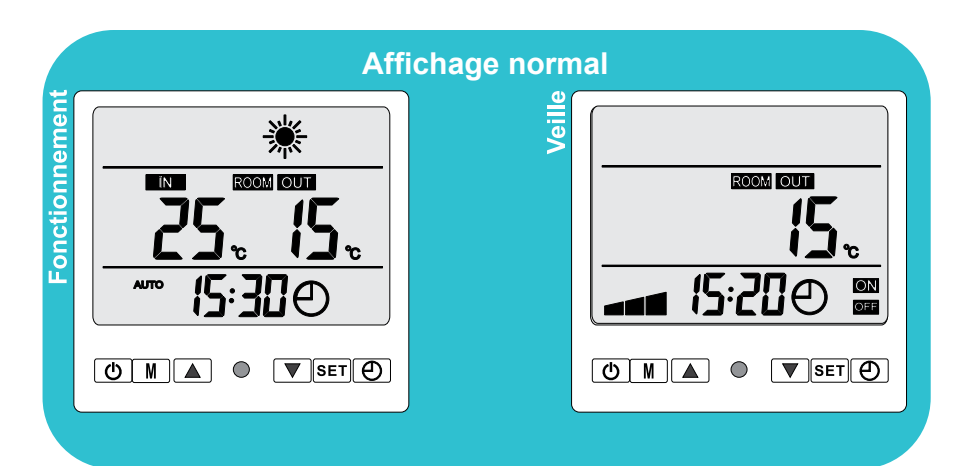

#### COMMENT MODIFIER LES PARAMÈTRES PAR DÉFAUT ?

ATTENTION : Cette opération sert à faciliter l'entretien et les réparations futures. Seul un professionnel expérimenté devrait modifier les paramètres par défaut.

Les paramètres du système peuvent être vérifiés et ajustés au moyen de la télécommande en suivant les étapes suivantes (voir le tableau des paramètres par défaut page 39)

- Étape 1 : Appuyez sur SET pendant 6 secondes pour entrer en mode de vérification des paramètres
  Étape 2 : Appuyez plusieurs fois sur SET jusqu'à atteindre le paramètre devant être ajusté
  Si vous appuyez sur , le sens de défilement sera inversé (+ vers ou vers +)
- Étape 3 : Appuyez sur M pour démarrer la configuration des paramètres, le paramètre clignote
- Étape 4 : Appuyez sur 🔺 ou 🔽 pour ajuster la valeur
- Étape 5 : Appuyez sur **SET** une fois pour confirmer la valeur
- Étape 6 : Appuyez sur 🔺 ou 🔽 pour retourner à l'affichage normal

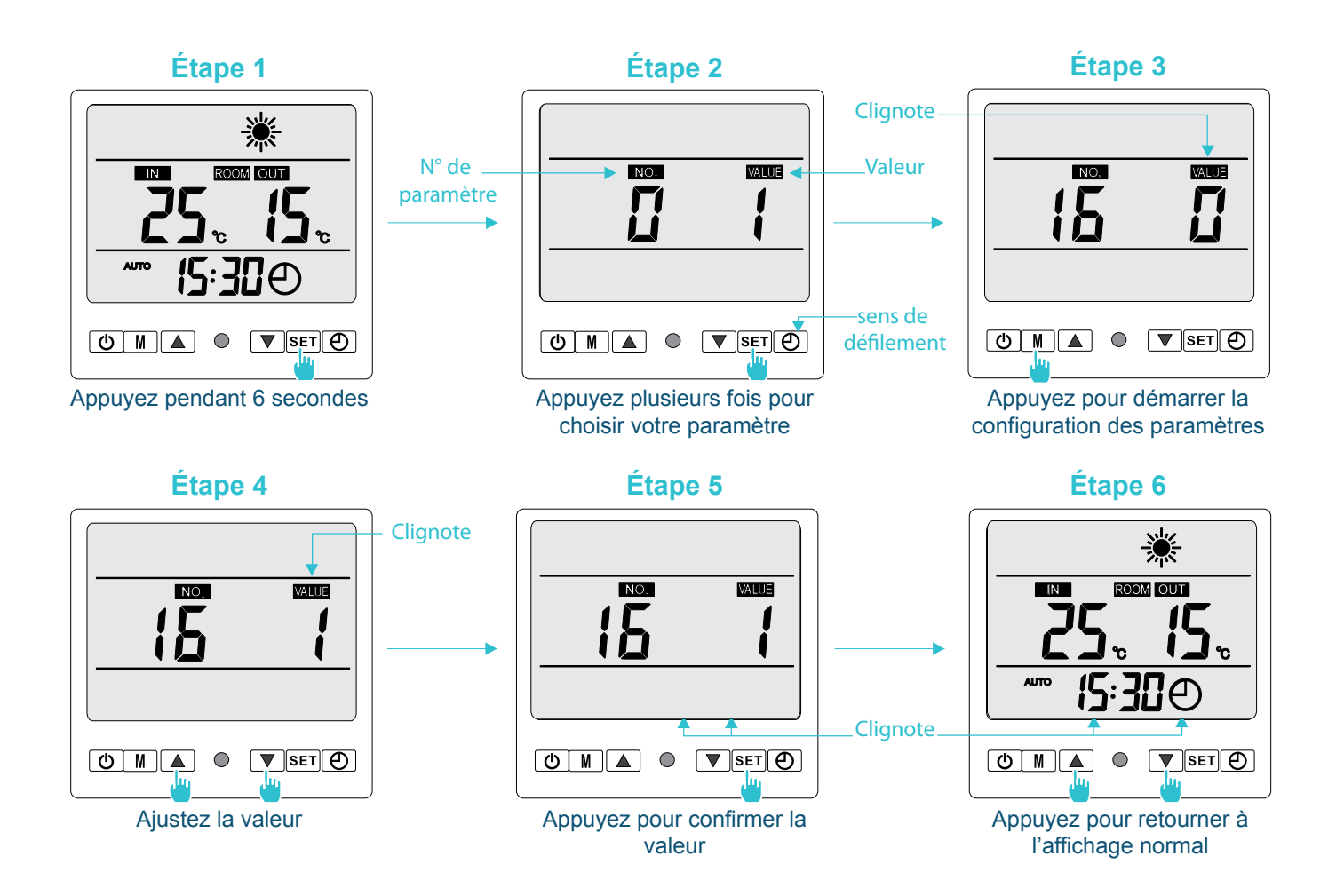

#### 6.1 Conditions de mise en service de la pompe à chaleur

Pour un bon fonctionnement de la pompe à chaleur, les conditions suivantes doivent être réunies :

- Un débit d'eau suffisant doit circuler dans la pompe à chaleur
- ► La température ambiante de l'air doit se situer entre -8°C et 38°C

**Remarque :** Il se peut que la pompe à chaleur s'arrête de chauffer l'eau de la piscine car celle-ci commence un cycle de dégivrage par inversion de cycle. Un cycle de dégivrage est activé lorsque la sonde de dégivrage est inférieure à -5°C et qu'un temps minimum est écoulé entre deux cycles de dégivrage ou lors de la mise en marche du régulateur.

#### 6.2 Consignes préalables

- Vérifiez que l'appareil soit bien stable
- Assurez-vous que les raccords hydrauliques soient correctement serrés, et qu'il n'y ait pas de fuite d'eau
- Assurez-vous de la bonne tenue des câbles électriques sur leurs bornes de raccordement
- Isolez bien les câbles électriques des parties métalliques
- Vérifiez le raccordement à la terre
- Retirez tout objet étranger et outil autour de l'appareil

#### 6.3 Mettre la pompe à chaleur en marche

- Enclenchez la protection d'alimentation électrique de l'appareil
- Mettez la filtration en fonctionnement
- Réglez le By Pass et les vannes de réglage (page 19)
- Mettez la pompe à chaleur en état de marche en appuyant une fois sur
- Réglez l'horloge de la télécommande (page 31)
- Choisissez une température agréable pour votre baignade en paramétrant le mode Chauffage (page 28)
- Attendez quelques minutes que la pompe à chaleur effectue ses tests de fonctionnement

#### 6.4 Tableau des paramètres par défaut

Pour modifier les paramètres par défaut à l'aide de la télécommande, veuillez-vous reporter à la page 36.

| N°  | Description                                                                                                    | Plage de réglage                                    | Paramètre<br>d'usine | Mémorisé sur :          |
|-----|----------------------------------------------------------------------------------------------------|-----------------------------------------------------|----------------------|-------------------------|
| 0   | Redémarrage automatique                                                                                                    | 0 = hors fonction<br>1 = en fonction                | 1                    | Carte électronique      |
| 1   | Programmation des horaires de MARCHE/ARRET                                                                                                    | 0 = Départ unique<br>1 = Quotidien                  | 1                    | Télécommande<br>filaire |
| 2*  | Réglage de l'écart de température pour redémarrage                                                                                                    | Réglable de<br>1°C à 3°C                            | 3°C                  | Carte électronique      |
| 3** | Réglage de la marge d'arrêt du compresseur                                                                                                    | Réglable de<br>0°C à 3°C                            | 0°C                  | Carte électronique      |
| 4   | Temps d'auto-activation avant que le dégivrage commence                                                                                                    | 15min ~ 99min                                       | 45minutes            | Carte électronique      |
| 5   | Température d'activation du dégivrage                                                                                                    | -9°C ~ 5°C                                          | -3°C                 | Carte électronique      |
| 6   | Température de désactivation du dégivrage                                                                                                    | 5°C ~ 20°C                                          | 10°C                 | Carte électronique      |
| 7   | Protection thermique du compresseur<br>au-delà de 118°C le compresseur s'arrêtera automatiquement<br>Affichage : au-delà de 100°C, l'écran affichera la température de<br>protection – 30°C | 90°C ~ 120°C                                        | 88<br>=118°C         | Carte électronique      |
| 8   | Plage de température actuelle de l'évaporateur                                                                                                    | -9°C ~ 80°C                                         |                      | Non réglable            |
| 9   | Indication de la température actuelle du compresseur                                                                                                    | Unité : °C<br>X – 30°C                              |                      | Non réglable            |
| 10  | Température ambiante actuelle                                                                                                    | Unité : °C                                          |                      | Non réglable            |
| 11  | Durée de fonctionnement continu du compresseur                                                                                                    | Unité : minutes                                     |                      | Non réglable            |
| 12  | Durée de fonctionnement continu du ventilateur (multiplier par 4 )                                                                                                    | Unité : minutes<br>valeur x 4 =                     |                      | Non réglable            |
| 13  | Codes arrêt automatique du compresseur (voir page 40)                                                                                                    |                                                     |                      | Non réglable            |
| 14  | Etat des Switches                                                                                                    | 0 = hors fonction<br>1 = en fonction                |                      | Non réglable            |
| 15  | Limite de température maximale réglable                                                                                                    | -9°C ~ 80°C                                         | 40°C                 | Carte électronique      |
| 16  | Mode d'asservissement de la filtration (voir page 40)                                                                                                    | 0 = hors fonction<br>1 = Spécial 1<br>2 = Spécial 2 | 0                    | Carte électronique      |

## \* Le paramètre 2 permet de modifier l'intervalle de degré perdu par rapport à la température de consigne, pour que la pompe à chaleur se remette en marche.

Exemple : Si la valeur du paramètre 2 est de 3°C, après avoir atteint la température de consigne (ex : 27°C), la pompe à chaleur se remettra en marche lorsque la température du bassin baissera à 24°C (27 - 3).

#### \*\* Le paramètre 3 permet de modifier le degré de précision d'arrêt de la pompe à chaleur.

Exemple : En configurant le paramètre 3 (ex : 2°C) ainsi que la température de consigne (27°C), la pompe à chaleur s'arrêtera de fonctionner lorsqu'elle atteindra une température de bassin de 29°C (27+2).

#### Paramètre 13 : Liste des codes d'arrêt automatique du compresseur

- **1** : Coupure alimentation électrique
- 2 : Température sélectionnée atteinte
- **3 :** Contrôleur de débit
- 4 : Dégivrage en cours avant arrêt de l'appareil
- 5 : Préparation au dégivrage
- 6 : Arrêt dégivrage
- 7 : Changement de mode de fonctionnement
- 8 : Température de l'air évacué trop élevée avant arrêt de l'appareil
- **9** : Interruption pressostat basse pression
- **10 :** Interruption pressostat haute pression
- **11 :** Résistance température de l'eau en panne
- **12 :** Résistance température conduite en panne
- **13 :** Résistance température ambiante en panne

#### Paramètre 16 : Mode d'asservissement de la filtration

En branchant votre pompe de filtration sur les bornes P1/P2 de votre PAC (Pompe A Chaleur), vous aurez le choix entre 3 paramétrages de mode d'asservissement de la pompe de filtration (page 37) :

**Mode 0 (Paramétrage d'usine) :** En choisissant ce mode, la PAC mettra automatiquement la pompe de filtration en marche continue, assurant ainsi une circulation d'eau suffisante pour faire fonctionner votre PAC dans les meilleures conditions.

Une fois la filtration en marche, la pompe à chaleur se mettra en marche 30 secondes plus tard.

Ensuite, lorsque la température de consigne sera atteinte, la PAC arrêtera sa fonction mais n'arrêtera pas la pompe de filtration afin que celle-ci assure une circulation d'eau constante dans votre PAC. Ce mode est donc conseillé.

La sonde de température, étant placée dans le compartiment de l'échangeur en titane, pourrait donner à court terme une indication erronée de la température de l'eau du bassin, et dans ce cas, pourrait émettre des messages d'erreurs d'arrêt et activation trop fréquents.

**Mode 1 (Spécial 1) :** Ce mode correspond à l'asservissement de la pompe de filtration. La PAC activera la pompe de filtration et se mettra en marche complète 1 minute plus tard, en fonction de la programmation et de la température choisie.

Lorsque la température de consigne sera atteinte, la PAC s'arrêtera puis la pompe de filtration se mettra en veille 1 minute plus tard.

(Ce mode est conseillé pour un branchement direct permettant un départ différé de la filtration et de la PAC sans passer par la minuterie de la filtration).

**Mode 2 (***Spécial 2***) :** Ce mode a été conçu pour maintenir la filtration de votre piscine sans utiliser le programmateur de plage horaire.

Lorsque la température de consigne sera atteinte, la PAC s'arrêtera.

Ensuite la pompe de filtration sera réactivée en mode spécial :

15 minutes de marche, 15 minutes d'arrêt, conservant ainsi une filtration régulière de votre bassin.

Ce n'est que lorsque la température du bassin baissera de 3°C par rapport à la température de consigne, que la pompe de filtration et la PAC reprendront leur mode de fonctionnement normal.

#### 6.5 Arrêt complet pour hivernage

#### Conseils de mise en hivernage en 4 étapes

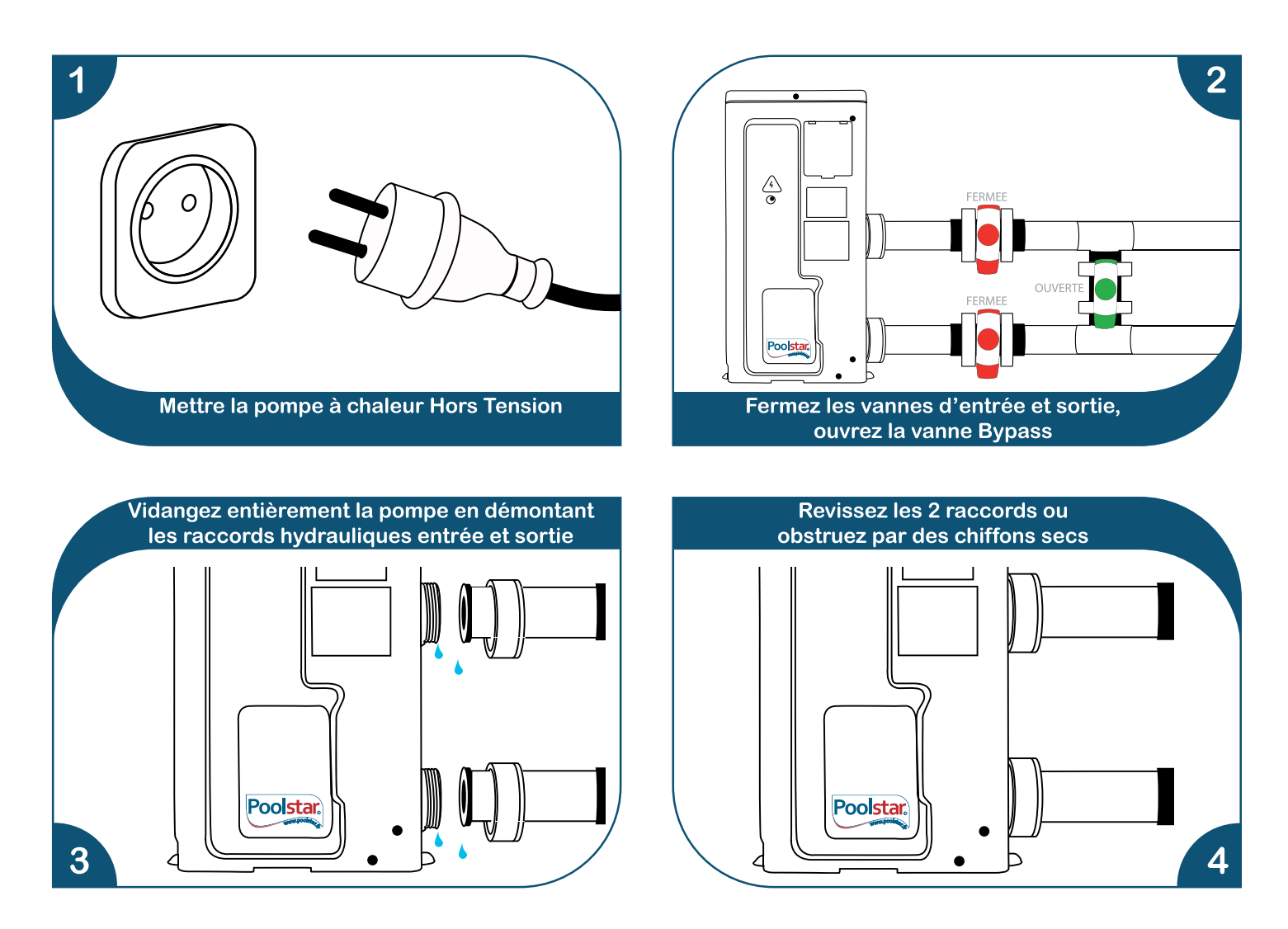

Si votre pompe à chaleur est reliée à votre pompe de filtration, veuillez également mettre hors tension votre pompe de filtration pour l'hivernage.

#### Housse d'hivernage

Spécialement conçue pour les pompes à chaleur POOLSTAR, elle permet de protéger la pompe à chaleur pendant la période hivernale. Elle est constituée en EVA, matériau anti-poussière, anti-UVA et anti-UVB. *(Cette housse est proposée en option)* 

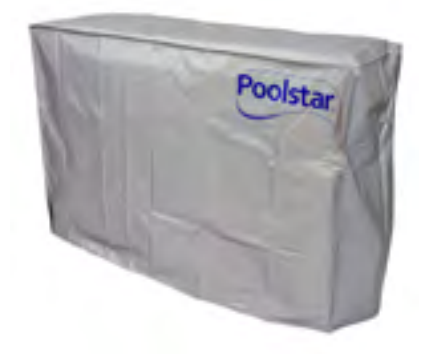

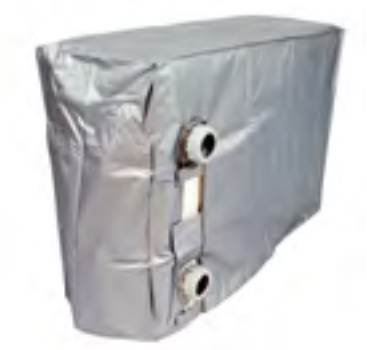

#### 7.1 Maintenance et entretien

#### Maintenance annuelle

L'entretien doit être effectué par une personne qualifiée qui doit effectuer au moins une fois par an les opérations suivantes :

- Effectuer les contrôles de sécurité
- Contrôler les consignes et points de fonctionnement
- ✓ Nettoyer l'évaporateur à l'arrière de la PAC à l'aide d'un aspirateur avec brosse
- Vérifier la bonne tenue des câbles électriques
- Vérifier le raccordement des masses à la terre
- Vérifier la présence de gaz frigorifique (voir position aiguille du manomètre compresseur à l'arrêt )
- Faire un contrôle de l'étanchéité du circuit frigorifique
- Pour le nettoyage extérieur de l'appareil ne pas utiliser de produit à base de solvants

#### Consignes concernant le gel pendant l'hiver

- La pompe à chaleur est dotée d'une fonction dégivrage.
   Lorsque l'appareil fonctionne normalement, aucun givre ne se forme.
- Quand la température ambiante est inférieure à zéro, si l'appareil s'arrête pendant une période d'hivernage alors que l'alimentation est coupée, il est recommandé de purger le circuit de l'eau présente dans les conduits en ouvrant la vanne de purge pour éviter tout dommage par le gel.
- Si l'appareil n'est plus utilisé (hors saison), coupez l'alimentation électrique et appliquez la housse d'hivernage à l'appareil.
- Avant de redémarrer l'appareil, lorsque le circuit a été totalement purgé, réinstallez l'appareil et réglez le programme après avoir vérifié complètement l'état et le fonctionnement du circuit.

#### 7.2 **Problèmes et solutions**

Si votre bassin augmente d'un degré par jour, sachez que votre pompe à chaleur assure son rôle et fonctionne normalement, car toutes les pompes à chaleur procurent en moyenne un degré supplémentaire par jour à l'eau du bassin.

Lorsque la pompe à chaleur mémorise un problème technique, celle-ci affiche le symbole Appuyez sur SET pour voir le message d'erreur (Voir page 36).

**Remarque :** Si l'écran affiche le code ER E-, cela signifie que la pompe à chaleur n'a détecté aucune anomalie et que tout fonctionne parfaitement.

#### TABLEAU DES CODES D'ANOMALIES

| Code | Erreur                                                                                 | Cause                                                                                                    | Action                                                                                                    |  |
|------|----------------------------------------------------------------------------------------|----------------------------------------------------------------------------------------------------|----------------------------------------------------------------------------------------------------|--|
| P9   | Protection basse pression<br>Baisse de la pression de la vanne<br>Fuite de réfrigérant | Température ambiante trop basse<br>La vanne d'expansion ne peut s'ouvrir<br>Fuite du gaz réfrigérant                     | Attendre que la température remonte<br>à des valeurs permises<br>Changer la vanne d'expansion<br>Vérifier et colmater la fuite, puis<br>recharger du gaz réfrigérant                                     |  |
| E4   | Protection Haute Pression                                                              | Température ambiante trop haute<br>Température demandée trop haute<br>Surcharge de réfrigérant                           | Attendre que la température baisse<br>Baisser la température demandée<br>Vider un peu de gaz réfrigérant                                                                                                 |  |
| P3   | Erreur du capteur<br>de température de l'eau                                           | Le capteur est endommagé<br>Le capteur est mal branché<br>au tableau du circuit                                          | Changer le capteur<br>Rebrancher le capteur<br>au tableau du circuit                                                                                                    |  |
| P1   | Erreur du capteur<br>de température de la bobine                                       | Le capteur est endommagé<br>Le capteur est mal branché<br>au tableau du circuit                                          | Changer le capteur<br>Brancher le capteur<br>au tableau du circuit                                                                                                    |  |
| P2   | Erreur du capteur<br>d'évacuation de l'air                                             | Le capteur est endommagé<br>Le capteur est mal branché<br>au tableau du circuit                                          | Changer le capteur<br>Rebrancher le capteur<br>au tableau du circuit                                                                                                    |  |
| E3   | Protection Temps de décharge<br>(temps trop long)                                      | Pas de circulation d'eau dans<br>l'échangeur de chaleur<br>Fuite de réfrigérant<br>La vanne d'expansion ne peut s'ouvrir | Changer le filtre ou vidanger le tuyau<br>ou vérifier la pompe de circulation<br>Réparer la fuite et recharger<br>en gaz réfrigérant<br>Changer la vanne d'expansion                                     |  |
| PD   | Erreur interrupteur<br>de courant d'eau                                                | Manque d'eau dans l'échangeur                                                                                            | Vérifier si la pompe de filtration<br>est bien en marche<br>Vérifier que les vannes V1 et V2<br>sont bien ouvertes<br>Si le problème n'est toujours pas résolu,<br>veuillez-vous reporter au schéma p 44 |  |

#### ERREUR PD

En cas d'erreur PD, vérifiez l'état du capteur de débit en effectuant les opérations suivantes :

- 1 : Fermez les vannes V1 et V2
- 2 : Sortez le tuyau de la Vanne V1
- 3 : Vérifiez que rien n'obstrue la languette du capteur de débit et nettoyez-la si besoin
- 4 : Dans le cas contraire vérifiez le contact électrique
- 5 : Si l'erreur persiste, remplacez le capteur

#### UTILISATION DU MANOMÈTRE

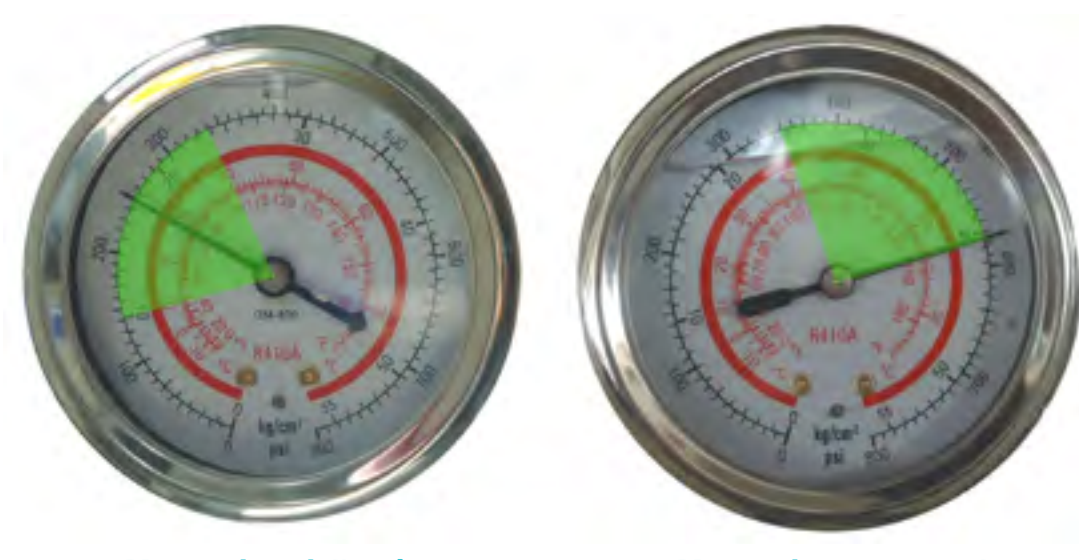

Manomètre à l'arrêt

Manomètre en marche

Le manomètre est un type d'équipement à haute pression.

Lorsque la pompe à chaleur est en marche, l'aiguille du manomètre indique la pression du fluide frigorigène (aux alentours de 400 PSI).

Lorsque la pompe à chaleur est à l'arrêt, l'aiguille indique la même valeur que la température ambiante (à quelques degrés prés) et la pression atmosphérique correspondante (entre 150 à 350 PSI).

Après une longue période d'inutilisation, vérifiez le manomètre avant de remettre la pompe à chaleur en marche.

Si la pression du manomètre devient trop basse, cela signifie qu'une fuite de fluide frigorigène s'est produite et que vous devez faire appel à un technicien qualifié dès que possible.

#### 7.3 Schémas de câblage

#### Schéma du circuit Poolex 35, Poolex 48, Poolex 65, JetLine 35, JetLine 48 et JetLine 65

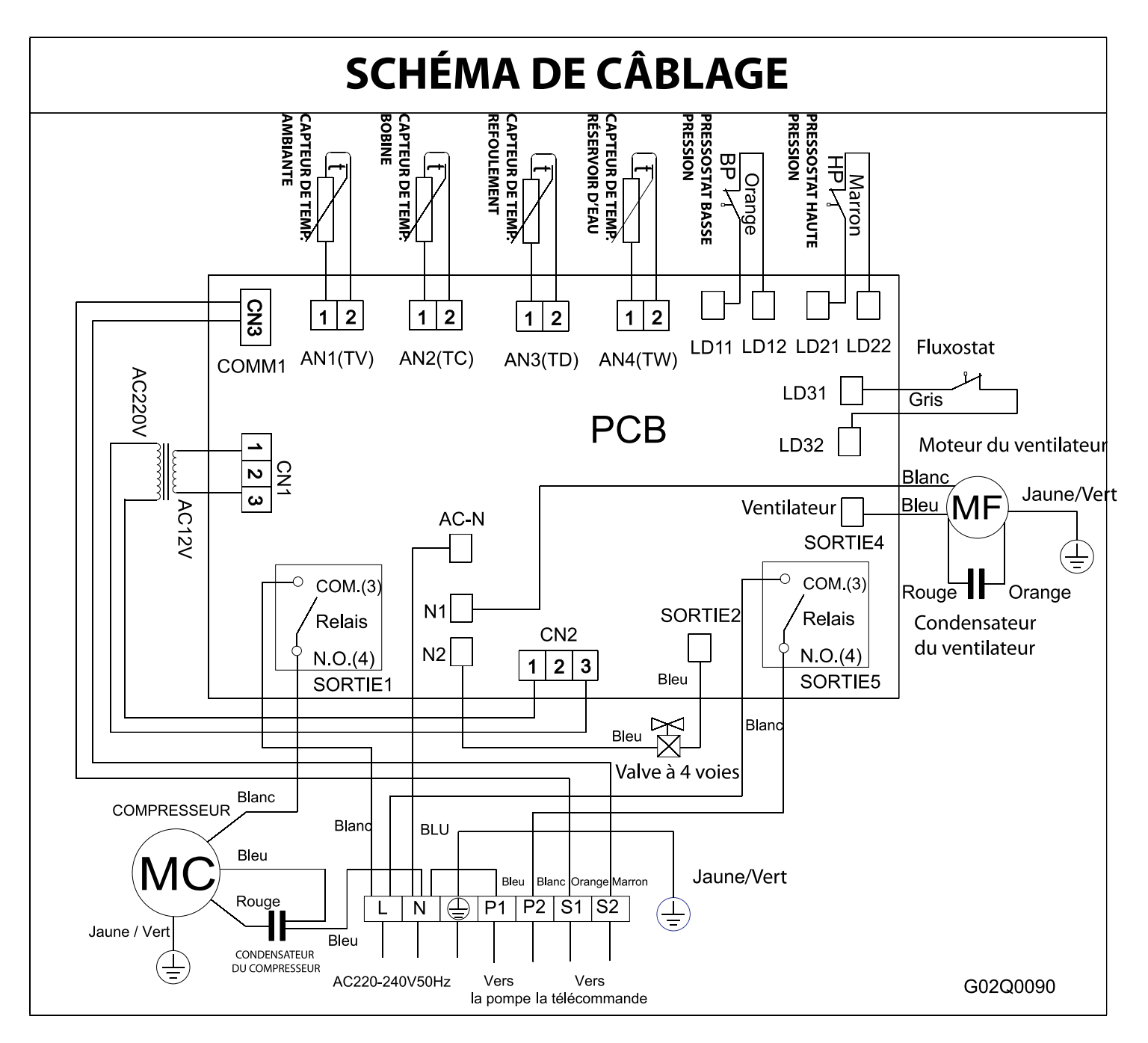

#### 7.3 Schémas de câblage

#### Schéma du circuit Poolex 85, Poolex 120, JetLine 85 et JetLine 100

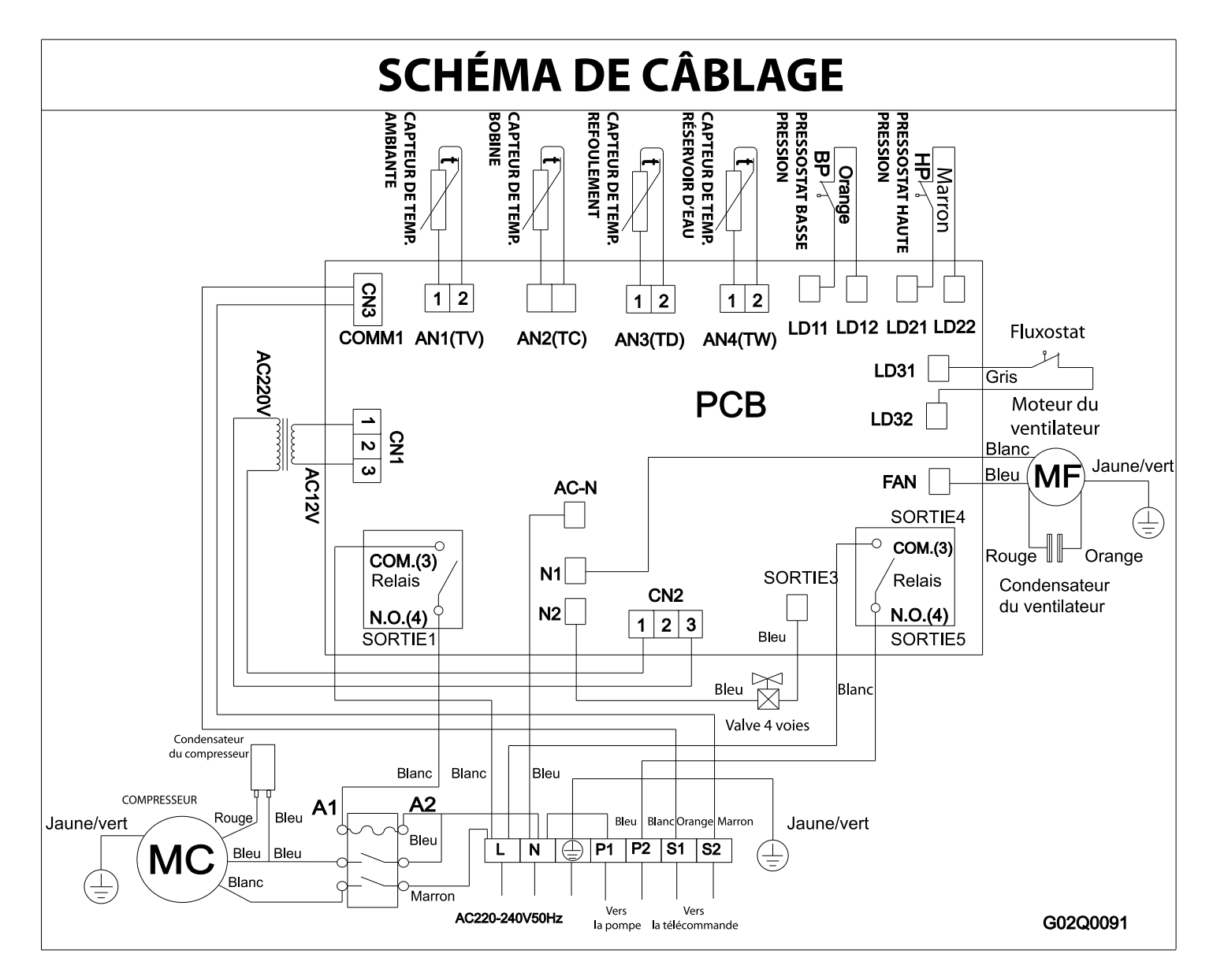

#### 7.3 Schémas de câblage

Schéma du circuit JetLine 120 et JetLine 150

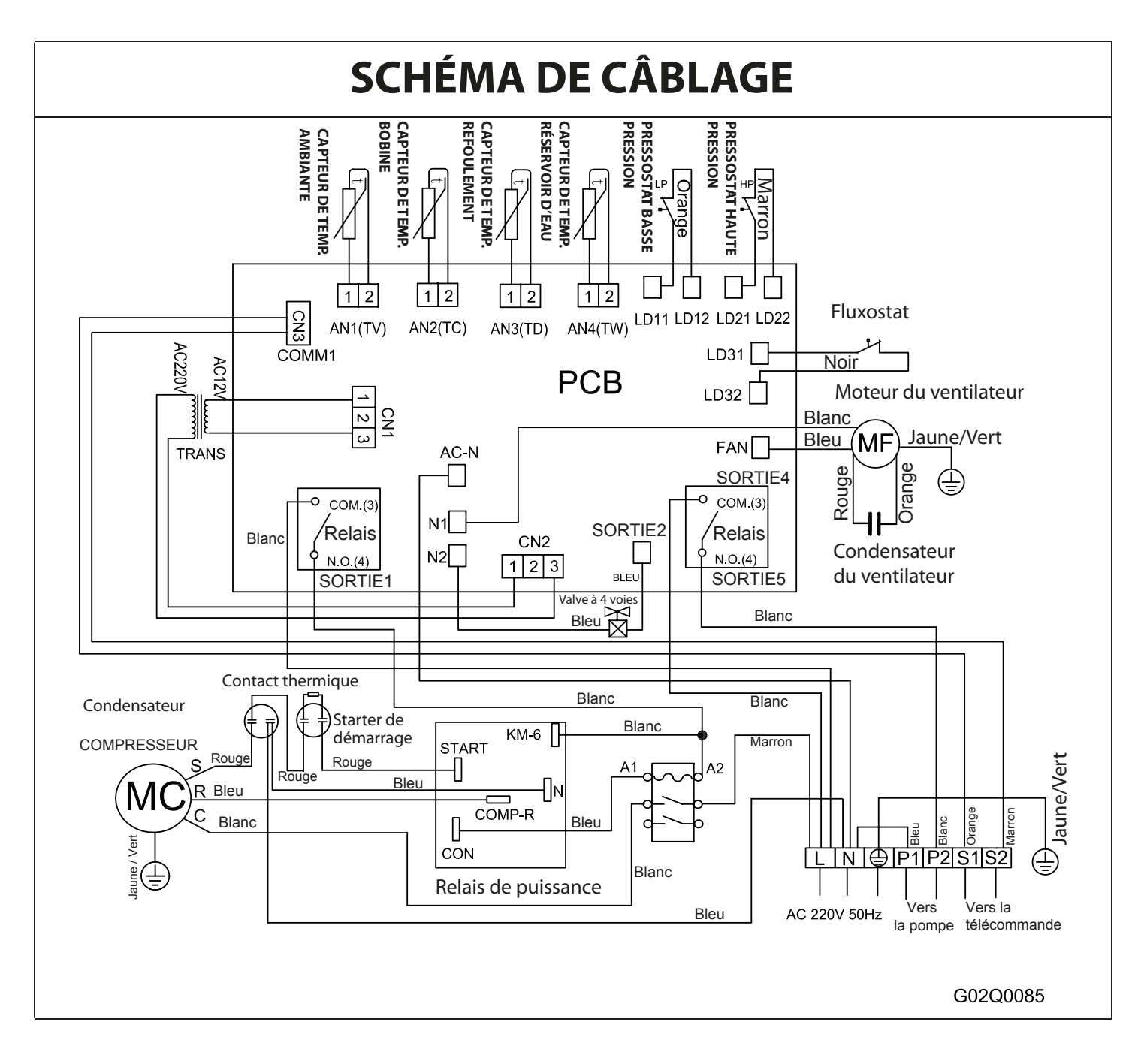

#### **RECYCLAGE DE L'APPAREIL**

Votre appareil est en fin de vie et vous souhaitez vous en débarrasser ou le remplacer.

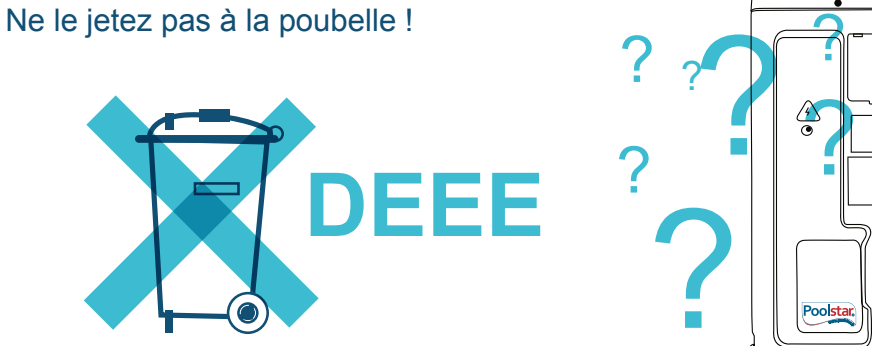

déchets d'équipements électriques et électroniques

La pompe à chaleur Poolex Jetline doit faire l'objet d'une collecte sélective en vue de sa réutilisation, de son recyclage ou de sa revalorisation. Elle contient des substances potentiellement dangereuses pour l'environnement, celles-ci seront éliminées ou neutralisées.

Trois solutions s'offrent à vous :

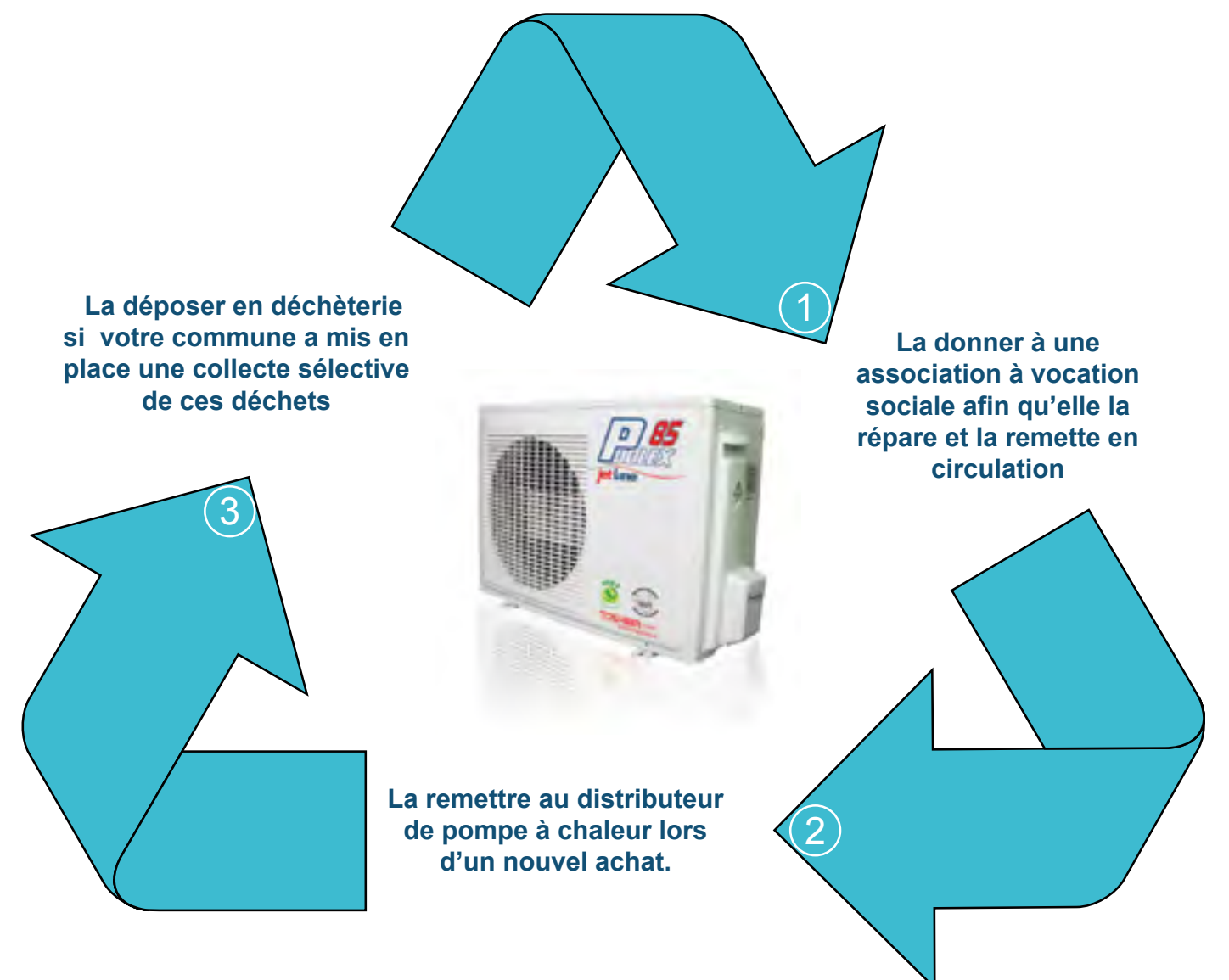

#### LORS DE L'INSTALLATION ET DE L'ENTRETIEN

Seule une personne qualifiée peut prendre en main l'installation, la mise en marche, l'entretien et le dépannage, conformément au respect des normes actuelles. La personne chargée de la réception de l'appareil devra faire un contrôle visuel pour constater tout dommage éventuel subi par la pompe à chaleur durant le transport (circuit frigorifique, carrosserie, armoire électrique, châssis).

Avant toutes interventions sur l'appareil (installation, mise en service, utilisation, entretien), la personne chargée de ces interventions devra connaitre toutes les instructions présentent dans la notice d'installation de la pompe à chaleur ainsi que les éléments techniques du dossier. N'installez en aucun cas l'appareil à proximité :

D'une source de chaleur,

De matériaux combustibles,

D'une bouche de reprise d'air de bâtiment.

 Si l'installation n'est pas située dans un lieu avec accès réglementé, la grille de protection pour pompe à chaleur est obligatoire.

 Ne pas marcher sur la tuyauterie pendant l'installation, le dépannage et la maintenance, sous peine de graves brûlures.

◆ Avant toute intervention sur le circuit frigorifique, arrêter la pompe à chaleur et attendre quelques minutes avant la pose de capteurs de température ou de pressions, sous peine de graves brulures.

 Contrôler la composition et l'état du fluide caloporteur, ainsi que le niveau du fluide frigorigène lors de l'entretien de la pompe à chaleur.

 Vérifier que les pressostats haute et basse pression sont raccordés correctement sur le circuit frigorifique et qu'ils coupent le circuit électrique en cas de déclenchement, durant le contrôle annuel d'étanchéité de l'appareil.

Vérifier qu'il n'y a pas de trace de corrosion ou de tache d'huile autour des composants frigorifiques.

#### GÉNÉRAL

- Ne jamais toucher au ventilateur en état de marche sous peine de graves blessures.
- Ne pas laisser la pompe à chaleur à la portée des enfants, sous peine de graves blessures causées par les ailettes de l'échangeur de chaleur.

 Ne jamais mettre l'unité en état de marche en l'absence d'eau dans la piscine ou si la pompe à chaleur est à l'arrêt.

Vérifier le volume de débit d'eau tous les mois et nettoyer le filtre si nécessaire

#### LORS DU DÉPANNAGE

- Réaliser les interventions sur le circuit frigorifique selon les règles de sécurité en vigueur.
- Faire réaliser l'intervention de brasage par un soudeur qualifié.

 En cas de remplacement d'un composant frigorifique d

éfectueux, utiliser uniquement des pièces conçues par POOLSTAR.

 En cas de remplacement de tuyauterie, seul les tubes en cuivre conformes à la norme NF EN 12735-1 peuvent être utilisés pour le dépannage.

- Pour détecter les fuites, lors des tests sous pression :
  - Ne jamais utiliser d'oxygène ou air sec, risques d'incendie ou d'explosion.
  - Utiliser de l'azote déshydratée ou un mélange d'azote et de réfrigérant.
  - La pression du test coté basse et haute pression ne doit pas excéder 42 bars.

## **10. Garantie**

#### GARANTIE

**POOLSTAR** garantit au propriétaire d'origine les défauts matériels et de fabrication de la **POMPE A CHALEUR POUR PISCINE POOLEX JetLine** pendant une période **de deux (2) ans**.

Le compresseur est garanti pendant cinq (5) ans

L'échangeur à tube en TITANE est **GARANTI À VIE** contre la corrosion chimique (sauf dommage dû au gel).

Les autres composants du condenseur sont sous garantie pendant deux (2) ans.

#### LA DATE D'ENTRÉE EN VIGUEUR DE LA GARANTIE est la date d'installation, LA GARANTIE NE S'APPLIQUE PAS DANS LES CAS SUIVANTS :

A) Dysfonctionnement ou dommage dérivant d'une installation, d'une utilisation ou d'une réparation non conforme aux consignes de sécurité.

B) Dysfonctionnement ou dommage dérivant d'un milieu chimique impropre de la piscine.

C) Dysfonctionnement ou dommage dérivant de conditions impropres à la destination d'usage de l'appareil.

D) Dommage dérivant d'une négligence, d'un accident ou de cas de force majeure.

E) Dysfonctionnement ou dommage dérivant de l'utilisation d'accessoires non autorisés.

**LES RÉPARATIONS PRISES EN CHARGES PENDANT LA PÉRIODE DE GARANTIE** doivent être approuvées AVANT leur réalisation et confiées à un technicien agréé. La garantie est caduque en cas de réparation de l'appareil par une personne non autorisée par la société POOLSTAR.

**LES PIÈCES GARANTIES** seront remplacées ou réparées à la discrétion de POOLSTAR. Les pièces défectueuses doivent être retournées à POOLSTAR pendant la période de garantie pour être prises en charge. La garantie ne couvre pas les frais de main d'oeuvre ou de remplacement non autorisés. Le retour de la pièce défectueuse n'est pas pris en charge par la garantie.

#### **BON DE GARANTIE**

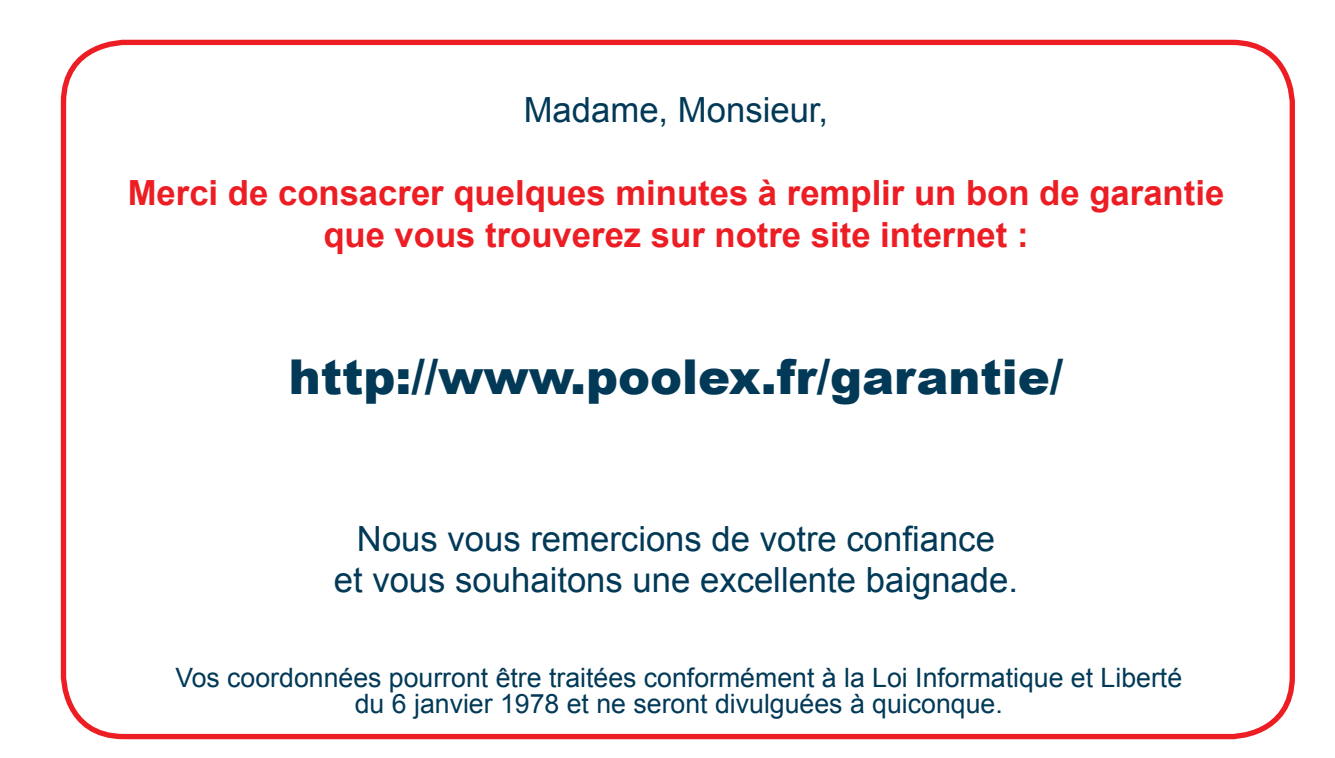

#### **ATTENTION :**

La garantie contractuelle ne pourra être validée auprès de l'installateur ou de POOLSTAR qu'à la condition d'avoir enregistré votre produit sur notre site internet.

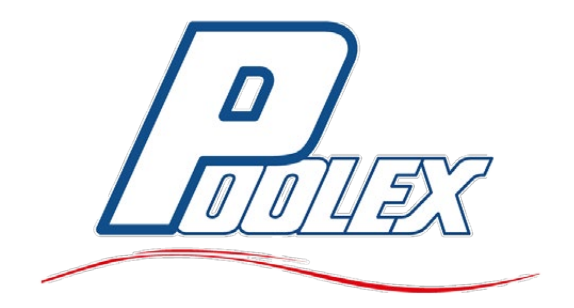

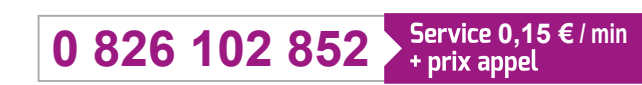

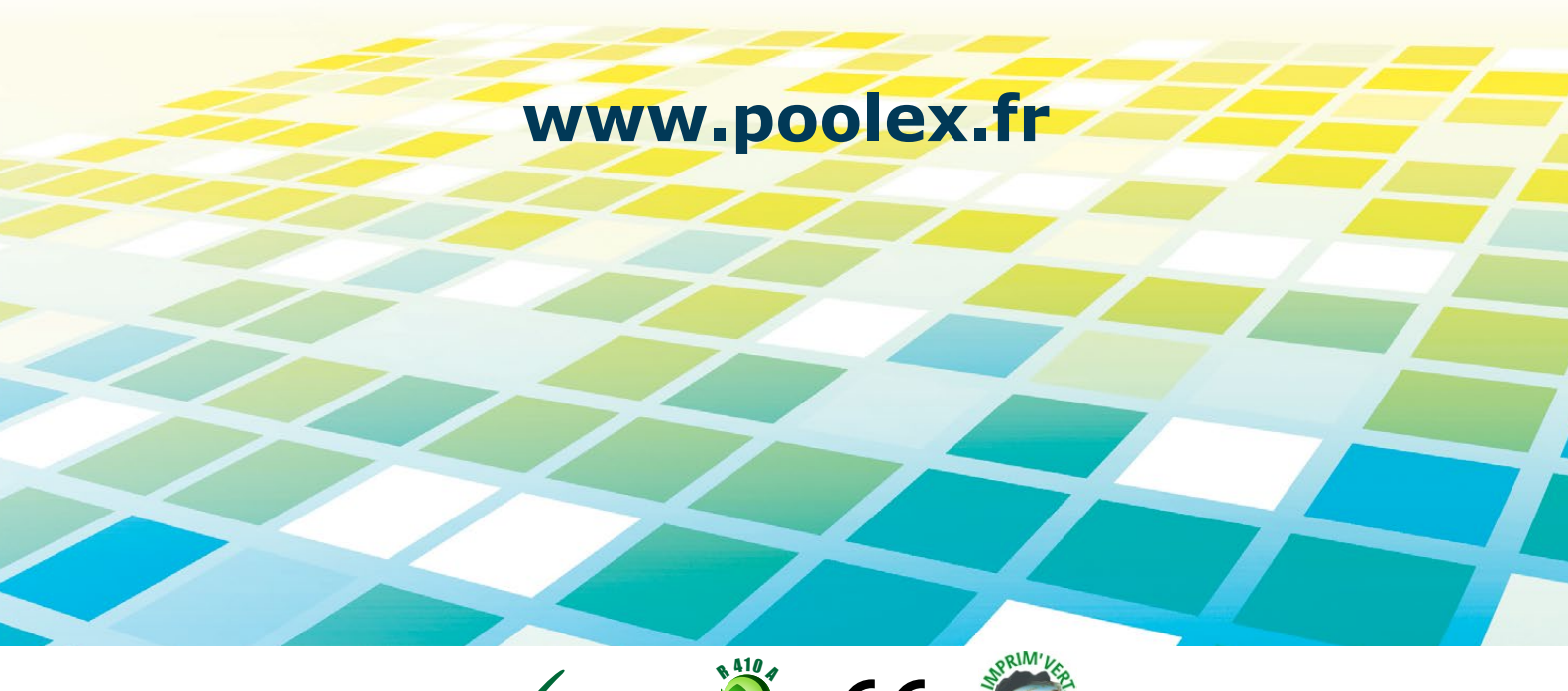

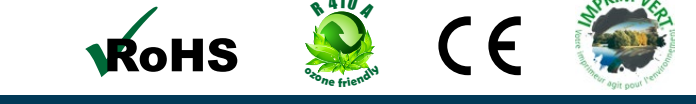

Distibution POOLSTAR FRANCE | www.poolstar.fr | ZA les Pielettes 13740 LE ROVE - FRANCE

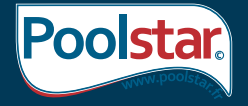